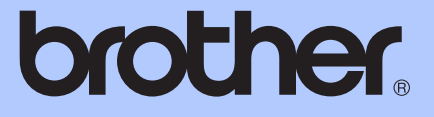

# <u>상급 사용자 설명서</u>

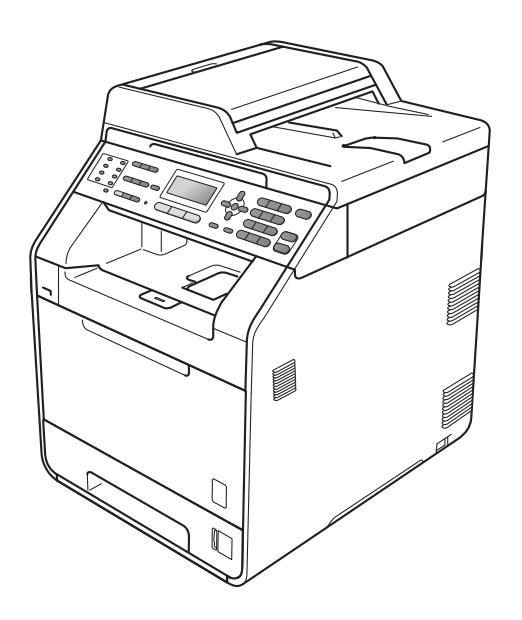

MFC-9460CDN MFC-9465CDN

일부 국가에서 사용할 수 없는 모델도 있습 니다 .

버전 0

## 사용자 가이드 및 가이드의 위치

| 설명서의 종류       | 설명서의 내용                                                                                                    | 설명서의 위치                       |
|---------------|----------------------------------------------------------------------------------------------------|-------------------------------|
| 안전 및 법 규정     | 기기를 설치하기 전에 안전 지침<br>을 읽어 주십시오 .                                                                                                    | 인쇄물 / 제품 상자                   |
| 빠른 설정 가이드     | 이 가이드를 먼저 읽으십시오 . 지<br>침을 따라 기기를 설정하고 사용<br>하는 운영 체제 및 연결 유형에 필<br>요한 드라이버 및 소프트웨어를<br>설치하십시오 .                                      | 인쇄물 / 제품 상자                   |
| 베이직 사용자 설명서   | 기본적인 팩스, 복사, 스캔 및 다<br>이렉트 인쇄 조작 및 소모품 교체<br>방법에 대해 설명합니다. 문제 해<br>결 요령을 참조하십시오.                                                     | 인쇄물 / 제품 상자                   |
| 상급 사용자 설명서    | 팩스 , 복사 , 보안 기능 , 리포트 인<br>쇄 및 일반 유지보수 등 고급 조작<br>에 대해 자세히 설명합니다 .                                                                   | PDF 파일 / 설명서<br>CD-ROM/ 제품 상자 |
| 소프트웨어 사용자 설명서 | 인쇄 , 스캐닝 , 네트워크 스캐닝 ,<br>원격 설정 , PC-Fax 및 Brother<br>ControlCenter 유틸리티 사용 시<br>이 지침을 따르십시오 .                                        | PDF 파일 / 설명서<br>CD-ROM/ 제품 상자 |
| 네트워크 용어집      | 본 가이드는 Brother 기기의 고급<br>네트워크 기능에 대한 기본적인<br>정보와 일반적인 네트워크 및 용<br>어에 대해 설명합니다 .                                                      | PDF 파일 / 설명서<br>CD-ROM/ 제품 상자 |
| 네트워크 사용자 설명서  | 본 가이드는 Brother 기기를 사용<br>하는 유선 및 무선 네트워크 설정<br>과 보안 설정에 관한 유용한 정보<br>를 제공합니다 . 또한 본 기기에서<br>지원되는 프로토콜 정보 및 상세<br>한 문제 해결 요령도 제공합니다 . | PDF 파일 / 설명서<br>CD-ROM/ 제품 상자 |

## 목차

1

12

| 메모리 저장 장치 | 1 |
|-----------|---|
| 서머타임 설정   | 1 |
| 친환경 기능    | 2 |

#### 보안 기능 2

일반 설정

| Secure Function Lock 2.0     | 5  |
|------------------------------|----|
| 관리자 암호 설정                    | 5  |
| 관리자 암호 변경                    | 6  |
| 일반 사용자 모드 설정                 | 6  |
| 제한된 사용자 설정                   | 7  |
| Secure Function Lock 설정 / 해제 | 7  |
| 사용자 전환                       | 8  |
| 설정 잠금                        | 9  |
| 암호 설정                        |    |
| 설정 잠금 암호 변경                  | 9  |
| 설정 잠금 설정 / 해제                | 10 |
| 전화 걸기 제한                     | 10 |
| 다이얼 패드 제한                    | 10 |
| 원터치 제한                       | 11 |
| 스피드 다이얼 제한                   | 11 |

토너 절약...... 2 접두어 번호 변경......4

#### 팩스 송신 3

| 추가 송신 옵션1                     | 2 |
|-------------------------------|---|
| 양면 팩스 레이아웃 변경 (MFC-9465CDN) 1 | 2 |
| 여러 가지 설정을 사용하여 팩스 송신 1        | 2 |
| 명암1                           | 3 |
| 팩스 해상도 변경1                    | 3 |

#### 5

#### 1

| 추가 송신 조작                  | 14 |
|---------------------------|----|
| 수동으로 팩스 송신                | 14 |
| 듀얼 액세스 ( 흑백에만 해당 )        | 14 |
| 브로드캐스트 ( 동보기능 , 흑백에만 해당 ) | 15 |
| 실시간 송신                    | 16 |
| 해외 모드                     | 17 |
| 지연 팩스 ( 흑백에만 해당 )         | 18 |
| 지연팩스일괄전송 ( 흑백에만 해당 )      | 18 |
| 확인 및 취소 대기 작업             | 19 |
| 전자 표지 ( 흑백에만 해당 )         | 19 |
| 폴링 개요                     | 21 |
| 폴링 송신 ( 흑백에만 해당 )         | 21 |
|                           |    |

## **4** 팩스 수신

| 원격 팩스 옵션 ( 흑백에만 해당 )     | 24 |
|--------------------------|----|
| 용지 부족 중 수신               | 24 |
| 팩스 전달                    | 24 |
| 팩스 저장                    | 25 |
| PC-Fax 수신                | 25 |
| 원격 팩스 옵션 변경              | 27 |
| 원격 검색                    |    |
| 원격 팩스 명령                 |    |
| 추가 수신 조작                 |    |
| 축소되 수신 팩스 인쇄             | 32 |
| 팩스 모드에서 양면 (2 면 ) 인쇄     | 32 |
| 팩스 수신 스탠프 설정 ( 흑백에만 해당 ) | 32 |
| 이새 농도 설정                 |    |
| 메모리아 팩스 이세               |    |
| 폭린 개요                    |    |
| 포리 스시                    |    |
| 콜ð 〒堂<br>포리 즈Ⅱ           |    |
| = う ろ 시                  |    |

## 5 전화 걸기 및 번호 저장

| 추가 전화 걸기 조작        |  |
|--------------------|--|
| 퀵 다이얼 번호 조합        |  |
| 번호를 저장하는 다른 방법     |  |
| 브로드캐스트 (동보 ) 그룹 설정 |  |
| 그룹 번호 변경           |  |
| 그룹 번호 삭제           |  |

# 24

#### 36

## **6** 리포트 인쇄

| 팩스 리포트      |
|-------------|
| 송신 확인 리포트   |
| 팩스 저널       |
| 리포트         |
| 리포트 인쇄 방법41 |

#### 7 복사하기

#### 42

55

40

| 복사 설정                       | 42 |
|-----------------------------|----|
| 복사 중지                       | 42 |
| 복사된 이미지 확대 또는 축소            | 42 |
| 복사 품질 향상                    | 43 |
| 옵션 키 사용                     | 45 |
| ADF 를 사용하여 복사본 정렬4          | 46 |
| 명암 , 컬러 및 밝기 조정             | 46 |
| N in 1 복사본 만들기 ( 페이지 레이아웃 ) | 48 |
| 2 in 1 ID 복사                | 50 |
| 용지함 선택                      | 51 |
| 양면 (2 면 ) 복사                | 51 |
| 양면복사(긴쪽으로뒤집기)               | 51 |
| 고급 양면 복사 (짧은 쪽으로 뒤집기)       | 53 |

## A 일반 유지보수

| 기기 청소 및 점검     | 55 |
|----------------|----|
| 페이지 카운터 확인     | 55 |
| 부품의 수명 확인      | 55 |
| 정기적 유지보수 부품 교체 | 6  |
| 기기 포장 및 이동     | 57 |

| В | 옵션                                                     | 66 |
|---|--------------------------------------------------------|----|
|   | 옵션 용지함 (LT-300CL)<br>메모리 보드<br>SO-DIMM 종류<br>추가 메모리 설치 |    |
| С | 용어집                                                    | 69 |
| D | 색인                                                     | 74 |

일반 설정

## 메모리 저장 장치

메뉴 설정은 영구 저장되며 정전될 경 우에도 소실되지 *않습니다*. 임시 설정 (예:명암,해외 모드)은 *소실됩니다*. 또한 본 기기는 정전 도중에도 날짜 및 시간 설정과 프로그래밍한 팩스 타이머 작업 (예:지연 팩스)을 최대 60 시간 까지 유지합니다.기기 메모리의 다른 팩스 작업은 소실되지 않습니다.

## 서머타임 설정

기기를 설정하여 서머타임을 변경할 수 있습니다. on 을 선택하면 시간이 한 시간 빠르게 재설정되고, off 를 선택하면 한 시간 뒤로 재설정됩니다.

- 🚺 메뉴 , 0, 2, 2 를 누릅니다 .
- 2 ▲ 또는 ▼를 눌러 on (켬) 또는 off
   ( 끔 ) 를 선택합니다.
- 3 OK 를 누릅니다.
- 4 1 또는 2 를 눌러 1.Change 또는 2.Exit 를 선택합니다.
- 5 중지 / 나가기를 누릅니다.

## 친환경 기능

#### 토너 절약

이 기능을 사용하여 토너를 절약할 수 있습니다.토너 절약을 on (켬)으로 설정하면 밝게 인쇄됩니다.기본 설정 은 off (끔)입니다.

1 메뉴, 1, 4, 1 을 누릅니다.

- 2 ▲ 또는 ♥를 눌러 on (켬) 또는 off
   ( 끔 ) 를 선택합니다.
   OK 를 누릅니다.
- 3 중지 / 나가기를 누릅니다 .
- 🖉 참고
  - 사진 또는 회색조 이미지를 인쇄할 때는 토너 절약이 권장되지 않습니 다.

#### 절전 모드

절전 모드 설정은 소비 전력을 줄일 수 있습니다. 기기가 절전 모드일 때는 기기가 전원이 꺼진 것처럼 작동됩니 다. 데이터를 수신하거나 조작을 시작 하면 절전 모드가 해제되고 대기 모드 가 됩니다.

기기가 절전 모드로 들어가는 시간을 선택할 수 있습니다 . 기기가 팩스 또 는 컴퓨터 데이터를 수신하거나 복사 하는 경우 타이머가 재설정됩니다 . 기 본 설정은 3 분입니다 .

기기가 절전 모드가 되면 LCD 에 Sleep (절전)이 표시됩니다.

- 🚺 메뉴 , 1, 4, 2 를 누릅니다 .
- 2 기기가 절전 모드로 들어가는 시 간을 입력합니다.
   OK 를 누릅니다.

3 중지/나가기를 누릅니다.

#### 최대 절전 모드

기기가 절전 모드일 경우 일정 시간 작 업이 수신되지 않으면 기기가 자동으 로 최대 절전 모드로 들어가고 LCD 에 Deep Sleep (최대 절전)이 표시됩 니다. 최대 절전 모드는 절전 모드보 다 소비 전력이 훨씬 낮습니다. 기기 가 팩스 또는 컴퓨터 데이터를 수신하 거나, 복사하거나, 제어판의 키를 누 를 경우 기기가 깨어나서 예열을 시작 합니다.

## LCD 명암

LCD 가 더 밝거나 어두워 보이도록 명 암을 변경할 수 있습니다 .

🚺 메뉴 , 1, 6 을 누릅니다 .

2 LCD를 어둡게 하려면 ▶를 누르고, LCD 를 밝게 하려면 ◀를 누릅니다. OK 를 누릅니다.

3 중지 / 나가기를 누릅니다 .

## 모드 타이머

기기의 제어판에는 **팩스**, **스캔** 및 복 **사**의 세 가지의 모드 키가 있습니다.

기기에서 복사 또는 스캔 작업을 한 다 음 팩스 모드로 돌아가는 시간을 설정 할 수 있습니다.off (끔)를 선택하 면 기기에서 마지막으로 사용한 모드 가 유지됩니다.

또한 Secure Function Lock 을 사용하 는 경우 이 설정에서 기기가 개별 사용 자에서 일반 사용자 모드로 변경되는 시간을 설정할 수 있습니다 . (8 페이지 의 *사용자 전환* 참조 )

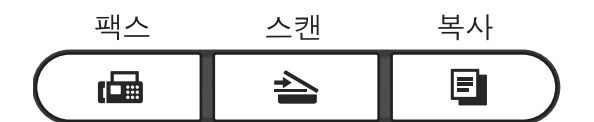

1 메뉴 , 1, 1 을 누릅니다 .

 2 ▲ 또는 ▼를 눌러 0 Sec (초), 30 Secs (초),1 Min(분),
 2 Mins (분),5 Mins(분) 또 는 Off (끔)를 선택합니다.
 OK 를 누릅니다.

3 중지 / 나가기를 누릅니다.

3

## 다이얼 접두어

다이얼 접두어 설정은 팩스 번호를 모 두 누르기 전에 사전 정의된 번호를 자 동으로 붙여 누릅니다 . 예를 들어 , 전 화기에서 외부로 전화할 때 9 를 눌러 야 할 경우 이 설정을 사용하면 팩스를 송신할 때마다 9 가 자동으로 눌러집 니다 .

#### 접두어 번호 설정

1 메뉴 , 0, 6 을 누릅니다 .

- 2 다이얼 패드에서 접두어 번호 (최 대 5 자리)를 입력합니다.
  OK 를 누릅니다.
- 🏾 참고
- 0에서 9까지의 숫자, #, \* 및 ! 를 사용할 수 있습니다. ("!" 를 표시하려면 온훅을 누르십시오.)

다른 번호나 문자와 함께 ! 를 사용 할 수 없습니다 .

전화기에서 TBR(Timed Break Recall(hookflash)) 을 해야 할 경우 온훅을 눌러 입력하십시오.

- 펄스 전화 걸기 모드가 설정된 경우 #및 \* 는 사용할 수 없습니다.
- 3 중지 / 나가기를 누릅니다.

#### 접두어 번호 변경

- 🚺 메뉴,0,6을 누릅니다.
- 2 다음 중 하나를 수행합니다 .
  - 접두어 번호를 변경하려면 **1**을 누릅니다.
  - 변경하지 않고 종료하려면 2를 눌러 ④ 로 이동합니다.
- 3 다이얼 패드를 사용하여 새 접두 어 번호를 입력합니다 (최대 5 자 리).
  OK 를 누릅니다.
- 4 중지 / 나가기를 누릅니다 .

2 보안 기능

## Secure Function Lock 2.0

Secure Function Lock 을 사용하여 다 음과 같은 기기 기능에 대해 일반 사용 자의 액세스를 제한할 수 있습니다.

- 팩스 송신
- 팩스 수신
- 복사
- 스캔
- ■USB 다이렉트
- PC 인쇄
- ■컬러 인쇄

이 기능을 사용하여 메뉴 설정에 대한 액세스를 제한하여 사용자가 본 기기 의 기본 설정을 변경하지 못하도록 할 수도 있습니다.

보안 기능을 사용하려면 먼저 관리자 암호를 입력해야 합니다.

조작에 대한 액세스 제한은 제한된 사 용자를 작성하여 설정할 수 있습니다 . 제한된 사용자가 본 기기를 사용하려 면 사용자 암호를 입력해야 합니다 .

암호를 잘 적어 놓으십시오. 암호를 잊었을 경우 기기에 저장된 암호를 재 설정해야 합니다. 암호 재설정 방법에 대한 자세한 내용은 가까운 Brother 대 리점에 문의하십시오.

#### 🖉 참고

- Secure Function Lock 은 제어판 또 는 웹 기반 관리를 사용하여 수동으 로 설정할 수 있습니다 . 웹 기반 관 리를 사용하여 이 기능을 구성하는 것이 좋습니다 . 자세한 내용은 *네 트워크 사용자 설명서*를 참조하십 시오 .
- 각 사용자에 대한 제한은 관리자만
   이 설정하고 변경할 수 있습니다.
- Secure Function Lock을 설정하면 팩 스 메뉴의 2.Setup Send (송신 설 정)에서 1.Contrast (명암),
  6.Polled TX (폴링 송신)및
  7.Coverpg Setup (표지 설정)
  만 사용할 수 있습니다.

팩스 송신을 사용하지 않을 경우 팩 스 메뉴의 어떤 기능도 사용할 수 없 습니다 .

 팩스 송신 및 팩스 수신을 설정한 경 우에만 폴링 수신을 설정할 수 있습 니다.

#### 관리자 암호 설정

이 단계에서 설정하는 암호는 관리자 암호입니다. 이 암호를 사용하여 사용 자를 설정하고 Secure Function Lock 을 설정 또는 해제합니다. (7 페이지의 *제한된 사용자 설정* 및 7 페이지의 Secure Function Lock 설정 / 해제 참 조)

- 메뉴, 1, 7, 1 을 누릅니다.
- 2 숫자 0 에서 9 를 사용하여 암호에
   4 자리 숫자를 입력합니다.
   OK 를 누릅니다.
- 3 LCD 에 Verify: (확인:)가 표시 되면 암호를 다시 입력합니다.
   OK 를 누릅니다.

4 중지 / 나가기를 누릅니다 .

#### 관리자 암호 변경

1 메뉴 , 1, 7, 1 을 누릅니다 .

- 2 ▲ 또는 ▼ 를 눌러 Set Password (암호 설정)를 선택합니다.
   OK 를 누릅니다.
- 3 등록된 4 자리 암호를 입력합니다. OK 를 누릅니다.
- 4 새 암호에 4 자리 숫자를 입력합니다.
   OK 를 누릅니다.
- 5 LCD에 Verify: (확인:)가표시 되면새 암호를 다시 입력합니다. OK를 누릅니다.
- 6 중지 / 나가기를 누릅니다 .

#### 일반 사용자 모드 설정

일반 사용자 모드는 일반 사용자가 사 용할 수 있는 기능을 제한합니다 . 일 반 사용자는 이 설정을 통해 사용할 수 있게 된 기능에 액세스할 때 암호를 입 력할 필요가 없습니다 . 한 명의 일반 사용자를 설정할 수 있습니다 .

- 1) 메뉴 , 1, 7, 1 을 누릅니다 .
- 2 ▲ 또는 ▼를 눌러 Setup ID ( 설 정 ID) 를 선택합니다.
   OK 를 누릅니다.
- 3 관리자 암호를 입력합니다.
  OK 를 누릅니다.
- 4 또는 ▼를 눌러 Public (일반 사용자)을 선택합니다.
   OK 를 누릅니다.

5 ▲ 또는 ♥를 눌러 Fax Tx (팩스 송 신)에서 Enable (설정함), 또 는 Disable (설정 안함)을 선 택합니다. OK를 누릅니다. Fax Tx (팩스 송신)를 설정한 다음, Fax Rx (팩스 수신), Copy (복사), Scan (스캔), USB Direct (USB 다이렉트), PC Print (PC 인쇄)및 Color Print (컬러 인쇄)에 서 이 단계를 반복합니다.LCD 에 Exit (끝내기)가 표시되면 OK 를 누릅니다.

6 중지 / 나가기를 누릅니다.

#### 제한된 사용자 설정

사용할 수 있는 기능에 대한 제한 및 암 호를 사용하여 사용자를 설정할 수 있 습니다.웹 기반 관리를 사용하면 페 이지 카운트 또는 PC 사용자 로그인 이름과 같은 고급 제한을 설정할 수 있 습니다.(자세한 내용은 *네트워크 사* 용자 설명서 참조) 제한 및 암호를 사 용하여 제한된 사용자를 25 명까지 설 정할 수 있습니다.

1 메뉴 , 1, 7, 1 을 누릅니다 .

- 2 ▲ 또는 ▼를 눌러 Setup ID (설 정 ID) 를 선택합니다.
   OK 를 누릅니다.
- 3 관리자 암호를 입력합니다.
  OK 를 누릅니다.
- 4 또는 ♥를 눌러 User01 (사용자 01) 을 선택합니다.
   OK 를 누릅니다.
- 5 숫자 키를 사용하여 사용자 이름 을 입력합니다 . (*베이직 사용자 설명서*의 *부록* C 에서 *텍스트 입 력*을 참조하십시오 .) OK 를 누릅니다.
- 6 사용자에 4 자리 암호를 입력합니 다.
  OK 를 누릅니다.
- 7 ▲ 또는 ♥를 눌러 Fax Tx (팩스 송 신)에서 Enable (설정함) 또는 Disable (설정 안함)을 선택합 니다.
   OK 를 누릅니다.

Fax Tx (팩스 송신)를 설정한 다음, Fax Rx (팩스 수신), Copy (복사), Scan (스캔), USB Direct (USB 다이렉트), PC Print (PC 인쇄) 및 Color Print (컬러 인쇄)에 서 이 단계를 반복합니다.LCD 에 Exit (끝내기)가 표시되면 **OK** 를 누릅니다.

8 단계 ④ 에서 ⑦ 을 반복하여 추가 사용자 및 암호를 입력합니다.

🥑 중지 / 나가기를 누릅니다 .

▲ 참고

다른 사용자 이름과 동일한 이름을 사용할 수 없습니다 .

#### Secure Function Lock 설정 / 해제

암호를 잘못 입력하면 LCD 에 Wrong Password (잘못된 암호)가 표시됩니다.올바른 암호를 다시 입력 하십시오.

#### Secure Function Lock 설정

- 1 메뉴 , 1, 7, 1 을 누릅니다 .
- 2 ▲ 또는 ♥ 를 눌러 Lock Off→On (잠금 끔 → 켬)을 선택합니다.
   OK 를 누릅니다.
- 3 4자리 관리자 암호를 입력합니다. OK 를 누릅니다.

Secure Function Lock 해제

메뉴 , 1, 7, 1 을 누릅니다 .

- 2 ▲ 또는 ♥ 를 눌러 Lock On→Off (잠금 켬 → 끔)를 선택합니다.
   OK 를 누릅니다.
- 3 4자리 관리자 암호를 입력합니다. OK 를 누릅니다.

#### 사용자 전환

이 설정을 사용하면 Secure Function Lock 이 설정된 경우 등록된 제한된 사 용자 또는 일반 사용자 모드를 전환할 수 있습니다.

#### 제한된 사용자 모드로 변경

- Shift 를 누른 상태에서 보안을 누 릅니다.
- 2 ▲또는 ♥를 눌러 ID를 선택합니다. OK 를 누릅니다.
- 3 4 자리 암호를 입력합니다.
  OK 를 누릅니다.

#### 일반 사용자 모드로 변경

제한된 사용자가 기기 사용을 마치면 모드 타이머 설정 (메뉴, 1, 1)에서 설 정한 시간 내에 일반 사용자 설정으로 돌아갑니다. (3 페이지의 모드 타이머 참조) 사용 중인 현재 모드 키를 눌러 제한된 사용자 모드를 종료할 수도 있 습니다. 그러면 LCD 에 Go to Public? (일반 사용자로 전

환 ?) 이라는 메시지가 표시됩니다 .

**1** 을 눌러 1.Yes (1.예)를 선택합니 다.

#### 🖉 참고

- 현재 ID 가 사용하려는 기능에 제한 이 있을 경우 LCD 에 Access Denied (액세스 거부) 가 표시된 다음 사용자 이름을 물어 보는 메시지가 나타납니다 . 사용하 려는 기능에 액세스할 수 있으면 ▲ 또는 ▼를 눌러 이름을 선택하고 4 자리 암호를 입력합니다 .
- 사용하려는 기능이 모든 사용자에 게 제한이 있는 경우 LCD 에 Not Available (사용 불가)이 표시된 다음 기기는 대기 모드로 돌 아갑니다. 사용하려는 기능에 액세 스할 수 없습니다. 관리자에게 문 의하여 Secure Function Lock 설정 을 확인하십시오.
- 사용자 ID 에 대해 페이지 제한이 설 정되어 있고 이미 최대 페이지 수에 도달한 경우 데이터를 인쇄하면 LCD 에 Limit Exceeded (제 한 초과)가 표시됩니다.관리자에 게 문의하여 Secure Function Lock 설정을 확인하십시오.
- 사용자 ID에 대해 컬러 인쇄 제한이 Disable (설정 안함)로 설정된 경우 데이터를 인쇄하면 LCD 에 No Permission (권한 없음)이 표시됩니다.본기기는 데이터를 흑백으로만 인쇄합니다.

## 설정 잠금

설정 잠금을 사용하면 다른 사람이 우 연히 본 기기의 설정을 변경하지 못하 도록 암호를 설정할 수 있습니다 .

암호를 잘 적어 놓으십시오 . 암호를 잊었을 경우 기기에 저장된 암호를 재 설정해야 합니다 . 관리자 또는 가까운 Brother 대리점에 문의하십시오 .

설정 잠금이 on (켬)으로 설정된 경 우 암호가 없으면 다음과 같은 설정을 변경할 수 없습니다.

■모드 타이머

- 용지
- 볼륨
- ■친환경
- ■용지함 사용
- ■LCD 명암
- 보안
- ■문서 스캔
- 주소록
- ■다이얼 제한
- 프린터 ( 에뮬레이션 , 양면 인쇄 , 출 력 컬러 , 프린터 재설정 , 빈도 )
- 네트워크 설정 (상태, Mac 주소, FTP 로 스캔, 네트워크로 스캔 제 외)
- 수신 모드
- ■날짜 및 시간
- ■스테이션 ID

- ■톤/펄스
- 다이얼 톤
- 다이얼 접두어
- 재설정

또한 설정 잠금이 On (켬)으로 설정 된 경우 원격 설정을 통해 본 기기의 설 정을 변경할 수 없습니다 .

#### 암호 설정

- 🚺 메뉴 , 1, 7, 2 를 누릅니다 .
- 2 숫자 0 에서 9 를 사용하여 암호에
   4 자리 숫자를 입력합니다.
   OK 를 누릅니다.
- 3 LCD에 Verify: (확인:)가표시 되면 암호를 다시 입력합니다.
   OK 를 누릅니다.
- 4 중지 / 나가기를 누릅니다 .

#### 설정 잠금 암호 변경

- 1) 메뉴 , 1, 7, 2 를 누릅니다 .
- 2 ▲ 또는 ▼ 를 눌러 Set Password (암호 설정)를 선택합니다.
   OK 를 누릅니다.
- 3 4 자리 암호를 입력합니다.
  OK 를 누릅니다.
- 4 새 암호에 4 자리 숫자를 입력합니
   다 .
   OK 를 누릅니다 .

5 LCD에 Verify: (확인:)가표시 되면새 암호를 다시 입력합니다. OK 를 누릅니다.

🜔 중지 / 나가기를 누릅니다 .

#### 설정 잠금 설정 / 해제

아래 지침을 따라 할 때 암호를 잘못 입 력하면 LCD 에 Wrong Password (잘못된 암호)가 표시됩니다.올바 른 암호를 다시 입력하십시오.

#### 설정 잠금 설정

🚺 메뉴 , 1, 7, 2 를 누릅니다 .

- 2 ▲ 또는 ▼를 눌러 on (켬)을 선택합 니다.
   OK 를 누릅니다.
- 3 4 자리 암호를 입력합니다.
  OK 를 누릅니다.
- 4 중지 / 나가기를 누릅니다 .
- 설정 잠금 해제
- 🚺 메뉴 , 1, 7, 2 를 누릅니다 .
- 2 4 자리 암호를 입력합니다. OK 를 두 번 누릅니다.
- 3 중지 / 나가기를 누릅니다 .

## 전화 걸기 제한

이 기능은 사용자가 실수로 잘못된 번 호로 팩스를 보내거나 전화를 걸지 않 도록 방지합니다. 다이얼 패드, 원터 치 및 스피드 다이얼을 사용하는 전화 걸기를 제한하도록 기기를 설정할 수 있습니다.

off (끔)를 선택하면 기기는 전화 걸기 방법을 제한하지 않습니다.

Enter # twice (두 번 # 입력)를 선택하면 기기는 번호를 다시 입력하 라는 메시지를 표시하고 사용자가 동 일한 번호를 올바로 다시 입력할 경우 전화 걸기를 시작합니다.다시 입력할 때 틀린 번호를 입력하면 LCD 에 오류 메시지가 표시됩니다.

on (켬)을 선택하면 기기는 해당 전 화 걸기 방법에 대해 모든 팩스 송신 및 발신 전화를 제한합니다 .

#### 다이얼 패드 제한

- 🚺 메뉴 , 2, 6, 1 을 누릅니다 .
- 2 ▲ 또는 ▼를 눌러 off ( 끔 ), Enter # twice (두 번 # 입력)
   또는 On ( 켬 ) 을 선택합니다.
   OK 를 누릅니다.
- 3 중지 / 나가기를 누릅니다.

#### 원터치 제한

- 🚺 메뉴 , 2, 6, 2 를 누릅니다 .
- 2 ▲ 또는 ▼를 눌러 off (끔), Enter # twice (두 번 # 입력) 또는 on (켬)을 선택합니다. OK 를 누릅니다.
- 3 중지 / 나가기를 누릅니다.

#### 스피드 다이얼 제한

- 🚺 메뉴 , 2, 6, 3 을 누릅니다 .
- 2 ▲ 또는 ▼를 눌러 off ( 끔 ), Enter # twice ( 두 번 # 입력 ) 또는 On ( 켬 ) 을 선택합니다. OK 를 누릅니다.

#### 3 중지 / 나가기를 누릅니다 .

🖉 참고

- 번호를 입력하기 전에 외선 송수화 기를 들거나 **온훅**을 누를 경우 Enter # twice (두 번 # 입력) 설정은 적용되지 않습니다. 번호를 다시 입력하라는 메시지가 표시되 지 않습니다.
- On (켬) 또는 Enter # twice (두 번 # 입력)를 선택하면 브로 드캐스트(동보기능)를 사용할 수 없으며 전화 걸 때 퀵 다이얼 번호를 조합할 수 없습니다.

3 팩스 송신

## 추가 송신 옵션

#### 양면 팩스 레이아웃 변경 (MFC-9465CDN)

2 면 팩스를 송신하기 전에 양면 스캐 닝 형식을 선택해야 합니다. 선택하는 형식은 2 면 문서의 레이아웃에 따라 달라집니다.

1) 메뉴 , 1, 8, 3 을 누릅니다 .

- 2 다음 중 하나를 수행합니다.
  - 문서가 긴 쪽을 기준으로 뒤집 어지는 경우 ▲ 또는 ▼를 눌러 Long edge (긴 쪽)를 선택 합니다.

OK 를 누릅니다.

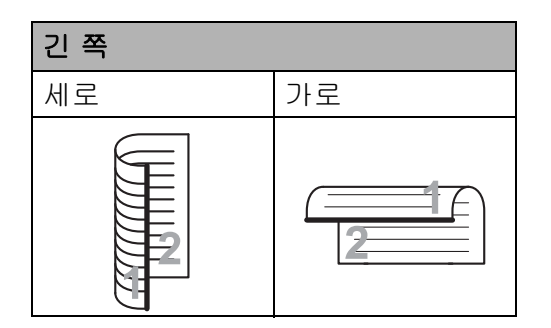

■ 문서가 짧은 쪽을 기준으로 뒤 집어지는 경우▲또는 ▼를 눌러 Short edge (짧은 쪽)를 선 택합니다.

OK 를 누릅니다.

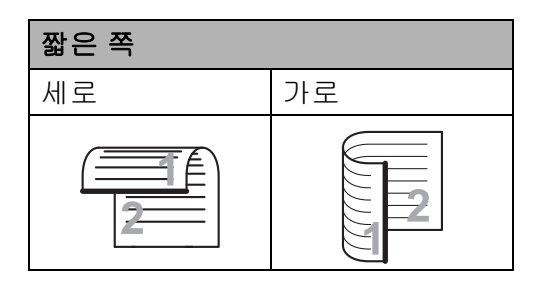

3 중지 / 나가기를 누릅니다.

## 여러 가지 설정을 사용하여 팩스 송신

팩스를 송신하기 전에 명암, 해상도, 해외 모드, 지연 팩스 타이머, 폴링 송 신,실시간 송신 또는 표지 설정과 같은 설정의 조합을 변경할 수 있습니다.

 팩스 모드 @ 인지 확인합니다.
 각 설정을 적용하고 나면 LCD 에 다른 설정을 입력할 것인지 묻는 메시지가 표시됩니다.

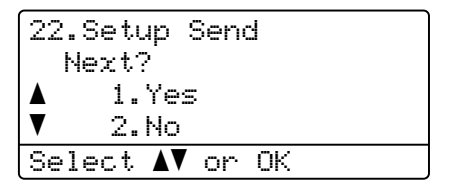

- 2 다음 중 하나를 수행합니다.
  - 설정을 더 선택하려면 1을 누릅 니다. LCD 가 Setup Send (송신 설정)메뉴로 돌아가 다 른 설정을 선택할 수 있습니다.
  - 설정 선택을 완료했으면 2를 눌 러 팩스 송신의 다음 단계로 이 동하십시오.

#### 명암

대부분의 문서에서는 기본 설정인 Auto (자동)를 사용하는 것이 가장 좋습니다.

그러면 문서에 가장 적합한 명암을 자 동으로 선택합니다 .

문서가 너무 밝거나 어두울 경우 명암 을 변경하면 팩스 품질이 좋아질 수 있 습니다 .

팩스 문서를 밝게 하려면 Dark (어둡 게)를 사용하십시오.

팩스 문서를 어둡게 하려면 Light (밝게)를 사용하십시오.

- 1 팩스 모드 📠 인지 확인합니다 .
- 2 문서를 넣습니다.

3 메뉴, 2, 2, 1 을 누릅니다.

 4 또는 ▼를 눌러 Auto (자동), Light (밝게) 또는 Dark (어둡 게)를 선택합니다.
 OK 를 누릅니다.

▲ 참고

Light (밝게) 또는 Dark (어둡 게)를 선택하더라도 팩스 해상도 를 Photo (사진)로 선택하면 기 기는 Auto (자동) 설정을 사용하 여 팩스를 송신합니다.

#### 팩스 해상도 변경

팩스 해상도를 변경하면 팩스 품질이 향상될 수 있습니다 . 다음 팩스 또는 모든 팩스에 대해 해상도를 변경할 수 있습니다 .

3

#### *다음* 팩스의 팩스 해상도 설정을 변 경하려면

- 1) 팩스 모드 📠 인지 확인합니다 .
- 2 문서를 넣습니다 .
- 3 해상도를 누른 다음▲또는 ♥를 눌 러 해상도를 선택합니다.
  OK 를 누릅니다.
- 기본 팩스 해상도 설정을 변경하려 면
- 1) 팩스 모드 📠 인지 확인합니다 .
- 2 메뉴 , 2, 2, 2 를 누릅니다 .
- ③ ▲ 또는 ♥ 를 눌러 원하는 해상도를 선택합니다.
  OK 를 누릅니다.

#### 3 장

#### 🖉 참고

흑백 팩스에서는 4 가지 해상도, 컬 러 팩스에서는 2 가지 해상도를 선 택할 수 있습니다.

| 흑백                |                                                                   |
|-------------------|-------------------------------------------------------------------|
| Standard<br>(표준)  | 대부분의 문서에 적합합<br>니다 .                                              |
| Fine<br>(정밀)      | 작은 인쇄물에 적합하며<br>표준 해상도보다 느리게<br>송신됩니다 .                           |
| S.Fine<br>(매우 정밀) | 작은 인쇄물 또는 아트워<br>크에 적합하며 정밀 해상<br>도보다 느리게 송신됩니<br>다 .             |
| Photo<br>(사진)     | 문서에 변화가 있는 회색<br>음영이 있거나 사진의 경<br>우 사용하십시오 . 송신 시<br>간이 가장 느립니다 . |

| 컬러               |                                                    |
|------------------|----------------------------------------------------|
| Standard<br>(표준) | 대부분의 문서에 적합합<br>니다 .                               |
| Fine<br>(정밀)     | 문서가 사진인 경우 사용<br>하십시오 . 송신 시간이 표<br>준 해상도보다 느립니다 . |

S.Fine (매우 정밀) 또는 Photo (사진)를 선택하고 **컬러 시작** 키를 사용하여 팩스를 송신하는 경우 기 기는 Fine (정밀) 설정을 사용하 여 팩스를 송신합니다.

S.Fine 또는 Photo 를 선택하면 송신 시간이 길어집니다 .

## 추가 송신 조작

#### 수동으로 팩스 송신

#### 수동 송신

수동 송신을 사용하면 팩스를 보내는 동안 전화 거는 소리 , 벨소리 및 팩스 수신 톤을 들을 수 있습니다 .

- 1 팩스 모드 📠 인지 확인합니다 .
- 2 문서를 넣습니다.
- 3 온훅을 누르고 다이얼 톤을 듣습 니다. 또는 외선 전화의 송수화기 를 들고 다이얼 톤을 듣습니다.
- 4 팩스 번호로 전화를 겁니다.
- 5 팩스 톤이 들리면 흑백 시작 또는 컬러 시작을 누릅니다.
  - 스캐너 유리를 사용하는 경우 **1** 을 눌러 팩스를 송신합니다.
- 6 외선 전화의 송수화기를 내려 놓 습니다.

#### 듀얼 액세스 (흑백에만 해당)

기기가 메모리로부터 송신 중, 팩스 수신 중 또는 PC 데이터를 인쇄 중일 경우에도 전화를 걸고 메모리로 팩스 스캐닝을 시작할 수 있습니다. LCD 에는 새 작업 번호가 표시됩니다.

메모리로 스캔할 수 있는 페이지 수는 페이지에 인쇄되는 데이터에 따라 다 릅니다 .

#### 🖉 참고

팩스의 첫 페이지를 스캐닝하는 동안 Out of Memory (메모리 부족)라 는 메시지가 표시될 경우 중지/나가 기를 눌러 스캐닝을 취소하십시오. 다음 페이지를 스캐닝하는 동안 Out of Memory (메모리 부족)라 는 메시지가 표시될 경우,지금까지 스캔한 페이지를 송신하려면 흑백시 작을 누르고, 작업을 취소하려면 중 지/나가기를 누르십시오.

#### 브로드캐스트(동보기능, 흑백 에만 해당)

브로드캐스트를 사용하면 동일한 메시 지를 여러 팩스 번호로 송신할 수 있습 니다. 동일한 브로드캐스트에 그룹, 원터치, 스피드 다이얼 번호 및 수동으 로 전화를 건 최대 50 개의 전화번호를 포함할 수 있습니다.

최대 366 개의 다른 번호로 브로드캐 스트할 수 있습니다. 이 숫자는 사용 자가 저장한 그룹, 액세스 코드 또는 신용 카드 번호와 메모리에서 지연되 거나 저장한 팩스 수에 따라 달라집니 다.

#### 브로드캐스트 (동보기능 ) 를 시작 하기 전에

브로드캐스트를 사용하기 전에 원터 치 및 스피드 다이얼 번호를 기기의 메 모리에 저장해야 합니다 . (*베이직 사 용자 설명서*의 **7** 장에서 원터치 다이 얼 번호 저장및 스피드 다이얼 번호 저 장을 참조하십시오 .)

브로드캐스트를 사용하기 전에 그룹 번호도 기기의 메모리에 저장해야 합 니다.그룹 번호에는 편리한 전화 걸 기를 위해 저장한 원터치 다이얼 및 스 피드 다이얼 번호가 포함됩니다. (36 페이지의*브로드캐스트(동보) 그룹 설정* 참조)

#### 팩스를 브로드캐스트 ( 동보기능 ) 하는 방법

🖉 참고

▼ 검색을 사용하면 번호를 쉽게 선 택할 수 있습니다.

- 1 팩스 모드 📠 인지 확인합니다 .
- 2 문서를 넣습니다.
- 3 번호를 입력합니다.
  OK 를 누릅니다.
  원터치, 스피드 다이얼, 그룹 번
  호 또는 다이얼 패드를 사용하여
  수동으로 입력한 번호를 사용할
  수 있습니다.(*베이직 사용자 설 명서*의 7장에서 전화 거는 방법을
  참조하십시오.)

15

 4 브로드캐스트하려는 팩스 번호를 모두 입력할 때까지 단계 ③ 을 반 복합니다.

5 흑백 시작을 누릅니다.

브로드캐스트가 완료되면 기기는 브 로드캐스트 리포트를 인쇄하여 사용 자에게 결과를 알려줍니다 .

#### 🖉 참고

처음 선택한 원터치 , 스피드 다이 얼 또는 그룹 번호의 스캔 프로파일 이 브로드캐스트에 적용됩니다 .

#### 취소진행 중인 브로드캐스트 (동보 기능)

브로드캐스트 도중 현재 송신 중인 팩 스 또는 전체 브로드캐스트 작업을 취 소할 수 있습니다 .

에뉴, 2, 7 을 누릅니다. LCD 에는 브로드캐스트 작업 번 호 뒤에 팩스 번호 또는 전화 걸고 있는 이름 (예: #001 0123456789)과 브로드 캐스트 작업 번호 (예: Broadcast#001 (브로드캐스 트 #001))가 표시됩니다.

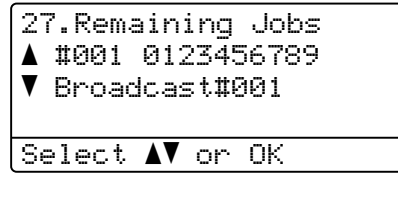

- 2 ▲또는 ▼를 눌러 다음 중 하나를 선 택합니다.
  - 전화 걸고 있는 팩스 번호를 선 택하고 OK 를 누릅니다.
  - 브로드캐스트 작업 번호를 선 택하고 OK 를 누릅니다.
- 3 단계 ② 에서 선택한 팩스 번호 또 는 브로드캐스트 작업 번호를 취 소하려면 1 을 누르고, 취소하지 않고 종료하려면 2 를 누릅니다. 단계 ② 에서 현재 송신 중인 팩스 만 취소하기로 선택한 경우 LCD 에 브로드캐스트 작업을 취소할 것 인지 묻는 메시지가 표시됩니다. 전체 브로드캐스트 작업을 취소하 려면 1 을 누르고, 종료하려면 2 를 누르십시오.

#### 4 중지/나가기를 누릅니다.

#### 실시간 송신

팩스를 송신하는 경우 본 기기는 문서 를 송신하기 전에 문서를 메모리로 스 캔합니다. 그런 다음 전화선이 비면 기기에서 전화 걸기 및 송신을 시작합 니다.

때때로 메모리 송신을 기다리지 않고 중요한 문서를 즉시 송신해야 하는 경 우도 있습니다.모든 문서에 대해 Real Time TX (실시간 송신)를 On (켬)으로 설정하거나 다음 팩스 에 대해서만 Next Fax:On (다음 팩 스:켬)을 설정할 수 있습니다.

## 🖉 참고

- ADF 에서 흑백 팩스를 송신 중인 경 우 메모리가 꽉 차면 기기는 문서를 실시간으로 송신합니다 (실시간 송 신이 해제로 설정된 경우에도). 메 모리가 꽉 차면 메모리 일부를 지우 기 전까지 스캐너 유리에서 팩스를 송신할 수 없습니다.
- 실시간 송신에서 스캐너 유리를 사 용하는 경우 자동 재다이얼 기능은 작동하지 않습니다.

#### 모든 팩스를 실시간 송신

- 1) 팩스 모드 📠 인지 확인합니다 .
- 2 메뉴 , 2, 2, 5 를 누릅니다 .
- 3 ▲ 또는 ♥를 눌러 on (켬)을 선택합 니다. OK 를 누릅니다.

#### 다음 팩스만 실시간으로 송신

- 1) 팩스 모드 📠 인지 확인합니다 .
- 2 메뉴 , 2, 2, 5 를 누릅니다 .
- ③ ▲ 또는 ♥를 눌러 Next Fax:On (다음 팩스: 켬)을 선택합니다. OK를 누릅니다.

#### 다음 팩스만 실시간으로 송신 안함

- 🚺 팩스 모드 📠 인지 확인합니다 .
- 2 메뉴, 2, 2, 5 를 누릅니다.
- 3 ▲ 또는 ▼를 눌러 Next Fax:Off
   (다음 팩스: 끔)를 선택합니다.
   OK 를 누릅니다.

#### 해외 모드

연결 상태가 나빠서 해외로 팩스를 송 신하는 데 문제가 있을 경우 해외 모드 를 설정하면 도움이 될 수 있습니다 .

이것은 임시 설정이며 다음 팩스에만 적용됩니다.

- 1 팩스 모드 📠 인지 확인합니다 .
- 2 문서를 넣습니다.
- 3 메뉴 , 2, 2, 9 를 누릅니다 .
- 4 ▲또는 ♥를 눌러 on (켬) 또는 off
   ( 끔 ) 를 선택합니다.
   OK 를 누릅니다.

#### 지연 팩스 ( 흑백에만 해당 )

24 시간 이내에 송신할 팩스를 50 개 까지 메모리에 저장할 수 있습니다 .

1) 팩스 모드 📠 인지 확인합니다 .

- 2 문서를 넣습니다.
- 3 메뉴 , 2, 2, 3 을 누릅니다 .
- 4 팩스를 송신하려는 시간을 입력합 니다 (24 시간 형식으로).
   ( 예를 들어, 오후 7 시 45 분은 19:45 로 입력하십시오)
   OK 를 누릅니다.

#### 🖉 참고

메모리에 스캔할 수 있는 페이지 수 는 각 페이지에 인쇄하는 데이터 양 에 따라 다릅니다.

#### 지연팩스일괄전송 (흑백에만 해 당)

지연 팩스를 송신하기 전에 기기는 메 모리에 있는 모든 팩스를 대상 및 예정 시간별로 정렬하여 시간을 절약할 수 있습니다.

같은 시간에 동일한 팩스 번호로 송신 될 예정인 모든 지연 팩스를 하나의 팩 스로 송신하여 송신 시간이 절약됩니 다.

- 1 팩스 모드 📠 인지 확인합니다 .
- 2 메뉴, 2, 2, 4 를 누릅니다.
- 3 ▲ 또는 ♥를 눌러 on (켬) 또는 off
   ( 끔 ) 를 선택합니다.
   OK 를 누릅니다.
- 4 중지/나가기를 누릅니다.

#### 확인 및 취소 대기 작업

송신될 작업이 아직도 메모리에 대기 중인지 확인하십시오. 작업이 없을 경 우 LCD 에 No Jobs Waiting (대 기 중인 작업 없음)이 표시됩니다. 메모리에 저장되어 대기 중인 팩스 작 업을 취소할 수 있습니다.

메뉴, 2, 7 을 누릅니다.
 송신될 작업 수가 표시됩니다.

2 다음 중 하나를 수행합니다 .

- ■▲또는 ▼를 눌러 대기 작업을 스 크롤하고 OK 를 눌러 작업을 선택한 다음 1 을 눌러 작업을 취소하십시오.
- 2를 눌러 작업을 취소하지 않고 종료하십시오.
- 3 완료했으면 중지 / 나가기를 누릅 니다.

#### 전자 표지 (흑백에만 해당)

이미 스테이션 ID 를 프로그래밍한 경 우 이 기능은 작동되지 *않습니다*.(*빠 른 설정 가이드* 참조.)

팩스마다 표지를 자동으로 송신할 수 있습니다. 표지에는 스테이션 ID, 메 모 및 원터치 또는 스피드 다이얼 메모 리에 저장된 이름 (또는 번호)이 포함 됩니다.

Next Fax:On (다음 팩스:켬)을 선택하면 표지에 페이지 수도 표시할 수 있습니다.

다음과 같은 사전 설정된 메모 중 하나 를 선택할 수 있습니다 .

1.Note Off (1.메모 끔)

2.Please Call (2.통화 요청)

3.Urgent (3.긴급)

4.Confidential (4.기밀)

사전 설정된 메모를 사용하지 않고 두 개의 개인적인 메시지를 최대 27 자까 지 입력할 수 있습니다 . 문자 입력 시 도움이 필요할 경우 *베이직 사용자 설 명서*의 *부록* C 에서 *텍스트 입력*에 있 는 차트를 사용하십시오 .

(20 페이지의 *메모 작성* 참조 )

5.(사용자 정의)

6.(사용자 정의)

#### 메모 작성

2 개의 메모를 직접 설정할 수 있습니 다.

- 1 팩스 모드 📠 인지 확인합니다 .
- 2 메뉴 , 2, 2, 8 을 누릅니다 .
- 3 ▲ 또는 ♥ 를 눌러 5. 또는 6. 을 선 택하여 메모를 저장합니다.
   OK 를 누릅니다.
- 4 다이얼 패드를 사용하여 메모를 입력합니다.
   OK 를 누릅니다.

문자 입력 시 도움이 필요할 경우 *베이 직 사용자 설명서*의 *부록* **C** 에서 *텍스 트 입력*에 있는 차트를 사용하십시오.

#### 다음 팩스에 표지 송신

다음 팩스에만 표지를 송신하려는 경 우,표지에 페이지 수를 인쇄하기 위 해 송신하려는 페이지 수를 입력하라 는 메시지가 표시됩니다.

1 팩스 모드 📠 인지 확인합니다 .

- 2 문서를 넣습니다.
- 에뉴, 2, 2, 7 을 누릅니다.
- 4 또는 ▼를 눌러 Next Fax:On (다음 팩스 : 켬)(또는 Next Fax:Off (다음 팩스 : 끔))을 선택합니다.
   OK 를 누릅니다.

- 5 ▲ 또는 ▼ 를 눌러 메모를 선택합니다.
  OK 를 누릅니다.
- 6 송신하려는 페이지 수를 나타내는 두 자리 숫자를 입력합니다.
   OK 를 누릅니다.
   예를 들어, 2 페이지일 경우 0, 2
   를 입력하고, 페이지 수를 빈칸으로 두려면 0,0 을 입력하십시오.
   잘못 입력한 경우 ◀ 또는 삭제를 누르고 페이지 수를 다시 입력하 십시오.

#### 모든 팩스에 표지 송신

팩스를 송신할 때마다 표지를 송신하 도록 기기를 설정할 수 있습니다 .

- 1 팩스 모드 📠 인지 확인합니다 .
- 2 메뉴, 2, 2, 7 을 누릅니다.
- ③ ▲ 또는 ♥ 를 눌러 on (켬)(또는 off (끔))을 선택합니다. OK 를 누릅니다.
- 4 또는 ▼를 눌러 메모를 선택합니
   다.
   OK 를 누릅니다.

#### 인쇄된 표지 사용

인쇄된 표지를 사용하여 메모를 적으 려면 샘플 페이지를 인쇄하여 팩스에 첨부할 수 있습니다.

1) 팩스 모드 📾 인지 확인합니다 .

- 2) 메뉴 , 2, 2, 7 을 누릅니다 .
- ③ ▲또는▼를 눌러 Print Sample (견본 인쇄)을 선택합니다. OK를 누릅니다.
- 4 흑백 시작 또는 컬러 시작을 누릅 니다.
- 5 기기에서 표지를 인쇄한 다음 중 지 / 나가기를 누릅니다.

## 폴링 개요

폴링을 사용하면 다른 사람이 팩스를 받되, 받는 사람이 요금을 지불하도록 본 기기를 설정할 수 있습니다. 또한 다른 사람의 팩스 기기로 전화를 걸어 팩스를 수신하고 자신이 해당 요금을 지불할 수도 있습니다. 폴링 기능은 이러한 작업을 수행할 양쪽 기기를 모 두 설정해야 합니다. 모든 팩스 기기 에서 폴링이 지원되는 것은 아닙니다.

#### 폴링 송신 (흑백에만 해당)

폴링 송신을 사용하면 다른 팩스 기기 가 전화를 걸고 문서를 검색할 수 있도 록 본 기기에서 문서를 대기하도록 설 정할 수 있습니다 .

#### 폴링 송신 설정

- 1 팩스 모드 📠 인지 확인합니다 .
- 2 문서를 넣습니다.
- 3 메뉴 , 2, 2, 6 을 누릅니다 .
- 4 또는 ♥를 눌러 Standard (표준)
   를 선택합니다.
   OK 를 누릅니다.

5 LCD 에 다음과 같은 메시지가 표 시된 경우 설정을 더 이상 입력하 지 않으려면 2 를 눌러 2.No (아 니요)를 선택합니다.

| 22.Setup Send          |  |  |
|------------------------|--|--|
| Next?                  |  |  |
| 🔺 1.Yes                |  |  |
| ▼ 2.No                 |  |  |
| Select <b>▲V</b> or OK |  |  |

- 6 흑백 시작을 누릅니다 .
- 스캐너 유리를 사용하는 경우 LCD 에 아래 옵션 중 하나를 선택 하라는 메시지가 표시됩니다.

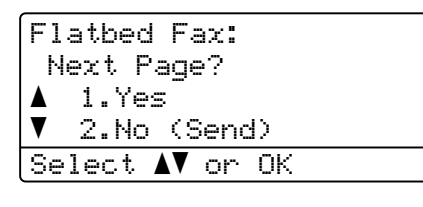

- 다른 페이지를 송신하려면 1을 누릅니다. 단계 ⑧ 로 이동합니 다.
- 문서를 송신하려면 2 또는 흑백 시작을 누릅니다.
- 8 스캐너 유리에 다음 페이지를 올 려 놓고 OK 를 누릅니다. 다른 페 이지에 대해 각각 단계 ⑦과 ⑧ 을 반복합니다.

문서가 메모리에 저장되고 폴링을 대기합니다. 🖉 참고

문서가 저장되고 메모리에서 팩스 를 삭제하지 않으면 다른 팩스 기기 에서 해당 문서를 검색할 수 있습니 다.

메모리에서 팩스를 삭제하려면 **메** 뉴, 2, 7 을 누릅니다. (19 페이지의 *확인 및 취소 대기 작업* 참조)

#### 보안 코드를 사용하여 폴링 송신 설 정

보안 폴링을 사용하면 폴링하도록 설 정한 문서를 가져갈 수 있는 사람을 제 한할 수 있습니다 . 보안 폴링은 Brother 팩스 기기에서만 적용됩니다. 다른 사람이 본 기기에서 팩스를 검색 하려면 보안 코드를 입력해야 합니다 .

- 1 팩스 모드 📠 인지 확인합니다 .
- 2 문서를 넣습니다.
- 에뉴, 2, 2, 6 을 누릅니다.
- 4 또는 ▼를 눌러 Secure (보안)
   를 선택합니다.
   OK 를 누릅니다.
- 5 4 자리 숫자를 입력합니다.
   OK 를 누릅니다.

6 LCD 에 다음과 같은 메시지가 표 시된 경우 설정을 더 이상 입력하 지 않으려면 2 를 눌러 2.No (아 니요)를 선택합니다.

| 22.Setup Send         |  |
|-----------------------|--|
| Next?                 |  |
| ▲ 1.Yes               |  |
| ▼ 2.No                |  |
| Select <b>V</b> or OK |  |

- 7 흑백 시작을 누릅니다 .
- 8 스캐너 유리를 사용하는 경우 LCD 에 아래 옵션 중 하나를 선택 하라는 메시지가 표시됩니다.

| Flatbed Fax:           |  |  |
|------------------------|--|--|
| Next Page?             |  |  |
| 🔺 1.Yes                |  |  |
| ▼ 2.No (Send)          |  |  |
| Select <b>▲▼</b> or OK |  |  |
|                        |  |  |

- 다른 페이지를 송신하려면 1을 누릅니다.
  - 단계 9 로 이동합니다.
- 문서를 송신하려면 2 또는 흑백 시작을 누릅니다.
- 9 스캐너 유리에 다음 페이지를 올 려 놓고 OK를 누릅니다. 다른 페 이지에 대해 각각 단계 ⑧ 과 ⑨ 를 반복합니다. 기기가 팩스를 자동으로 송신합니 다.

팩스 수신

4

## 원격 팩스 옵션 ( 흑백에만 해당 )

원격 팩스 옵션은 컬러 팩스에서는 사 용할 수 없습니다 .

원격 팩스 옵션을 사용하면 본 기기에 서 멀리 떨어져 있어도 팩스를 수신할 수 있습니다 .

한 번에 *하나의* 원격 팩스 옵션만 사용 할 수 있습니다 .

#### 용지 부족 중 수신

팩스 수신 도중 용지함이 비면 LCD 에 No Paper (용지 없음)가 표시됩니 다.용지함에 용지를 넣으십시오.(*베* 이직 사용자 설명서의 2 장에서 용지 및 인쇄 용지 넣기를 참조하십시오.)

본 기기는 메모리가 충분할 경우 팩스 를 수신하고 남은 페이지는 메모리에 저장합니다 .

수신되는 팩스는 메모리가 꽉 차거나 용지함에 용지를 넣을 때까지 계속 메 모리에 저장됩니다 . 메모리가 꽉 차면 본 기기는 전화 응답이 자동으로 중지 됩니다 . 팩스를 인쇄하려면 용지함에 새 용지를 넣으십시오 .

#### 팩스 전달

팩스 전달 기능을 사용하면 수신한 팩 스를 다른 기기로 자동으로 전달할 수 있습니다.백업 인쇄 설정을 선택하면 기기에서 팩스를 인쇄할 수도 있습니 다.

메뉴, 2, 5, 1 을 누릅니다.

- 2 ▲ 또는 ▼를 눌러 Fax Forward (팩스 전달)를 선택합니다. OK를 누릅니다. LCD에 팩스를 전달하려는 팩스 번호를 입력하라는 메시지가 표시 됩니다.
- 3 전달 번호(최대 20자리)를 입력합 니다.
  OK 를 누릅니다.
- 4 ▲ 또는 ▼를 눌러 on (켬) 또는 off
   ( 끔 ) 를 선택합니다.
   OK 를 누릅니다.

| 25.Remote | Fax Opt |
|-----------|---------|
| Backup    | Print   |
| ▲ Off     |         |
| ▼ On      |         |
| Select 🗚  | or OK   |

5 중지 / 나가기를 누릅니다 .

#### **!** 중요

백업 인쇄 설정을 선택한 경우 기기 에서 팩스를 인쇄하므로 복사본이 생깁니다.이 기능은 팩스가 전달 되기 전에 정전되거나 수신 중인 기 기에 문제가 생길 경우 안전을 대비 한 기능입니다.

#### 팩스 저장

팩스 저장 기능을 사용하면 수신된 팩 스를 기기의 메모리에 저장할 수 있습 니다. 원격 검색 명령을 사용하여 다 른 위치에 있는 팩스 기기에서 저장한 팩스 메시지를 검색할 수 있습니다. (29 페이지의 *팩스 메시지 검색* 참조) 본 기기는 저장한 팩스의 복사본을 자 동으로 인쇄합니다.

1 메뉴 , 2, 5, 1 을 누릅니다 .

2 ▲ 또는 ♥를 눌러 Fax Storage (팩스 저장)를 선택합니다. OK를 누릅니다.

3 중지 / 나가기를 누릅니다 .

🏼 참고

Fax Storage (팩스 저장)를 설 정한 경우 송신하는 기기를 흑백으 로 변환하지 않으면 본 기기에서 컬 러 팩스를 수신할 수 없습니다.

#### PC-Fax 수신

PC-Fax 수신 기능을 설정하면 기기는 수신된 팩스를 메모리에 저장하고 수 신된 팩스를 PC 로 자동으로 송신합니 다. 그러면 PC 에서 팩스를 보거나 저 장할 수 있습니다.

PC 의 전원을 끄더라도 (밤 또는 주말인 경우)기기는 팩스를 수신하고 메모리 에 저장합니다.LCD 에는 아래와 같이 수신 및 저장한 팩스 수가 표시됩니다. PC Fax Msg: (PC 팩스 메시지:)001

PC 를 시작하고 PC-Fax 수신 소프트 웨어를 실행하면 본 기기는 팩스를 PC 로 자동으로 전송합니다.

수신한 팩스를 PC 로 전송하려면 PC 에서 PC-FAX 수신 소프트웨어를 실행 해야 합니다. (자세한 내용은 *소프트 웨어 사용자 설명서*에서 PC-FAX 수 신을 참조하십시오.)

#### 메뉴 , 2, 5, 1 을 누릅니다 .

- 2 ▲ 또는 ♥ 를 눌러 PC Fax Receive (PC 팩스 수 신) 를 선택합니다. OK 를 누릅니다.
- 3 LCD에 컴퓨터에서 PC-FAX 수신 프로그램을 시작하라는 메시지가 표시됩니다. PC-FAX 수신 프로 그램을 시작했으면 OK 를 누르십 시오. PC-FAX 수신 프로그램을 시작하지 않았으면 소프트웨어 사 용자 설명서에서 PC-FAX 수신을 참조하십시오.

- 4 본 기기가 네트워크에 연결된 경 우▲또는 ♥를 눌러 <usb> 또는 컴퓨터 이름을 선택합니다.
   OK 를 누릅니다.
- 5 ▲또는 ▼를 눌러 on (켬) 또는 off ( 끔 ) 를 선택합니다.

| 25. | Remote<br>Backup<br>Off | Fax Opt<br>Print |
|-----|-------------------------|------------------|
| T   | On                      |                  |
| Sel | .ect <b>▲V</b>          | or OK            |

OK 를 누릅니다.

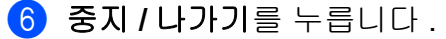

## 중요

백업 인쇄 설정을 선택한 경우 기기 에서 팩스를 인쇄하므로 복사본이 생깁니다.이 기능은 팩스가 전달 되기 전에 정전되거나 수신 중인 기 기에 문제가 생길 경우 안전을 대비 한 기능입니다.

#### 🖉 참고

- PC-Fax 수신을 설정하려면 먼저 PC 에 MFL-Pro Suite 소프트웨어 를 설치해야 합니다 . PC 가 연결되 어 있고 전원이 켜져 있는지 확인하 십시오 . (자세한 내용은 *소프트웨 어 사용자 설명서*에서 PC-FAX 수 신 참조 )
- 기기에 문제가 생겨서 메모리의 팩 스를 인쇄할 수 없는 경우 이 설정을 사용하여 팩스를 PC 로 전송할 수 있습니다. (자세한 내용은 베이직 사용자 설명서의 부록 B 에서 오류 및 유지보수 메시지를 참조하십시 오.)
- Mac OS 에서는 PC-Fax 수신이 지 원되지 않습니다 . (*소프트웨어 사 용자 설명서*에서 PC-FAX 수신을 참조하십시오 .)
- PC-Fax 수신 기능을 설정해도 컬러 팩스는 PC 로 전송되지 않습니다.
   본 기기는 수신한 컬러 팩스를 인쇄 합니다.

#### 원격 팩스 옵션 변경

다른 원격 팩스 옵션을 변경하는 경우 수신한 팩스가 기기의 메모리에 남아 있으면 LCD 에 다음과 같은 메시지가 표시됩니다.

| 25.Remote Fax Opt |  |  |
|-------------------|--|--|
| Erase All Doc?    |  |  |
| ▲ 1.Yes           |  |  |
| ▼ 2.No            |  |  |
| Select 🗚 or OK    |  |  |

또는

| 25.Remote Fax Opt<br>Print All Fax? |
|-------------------------------------|
| ▲ 1.Yes                             |
| ▼ 2.No                              |
| Select <b>▲V</b> or OK              |

- 1 을 누르면 메모리에 있는 팩스가 지워지거나 인쇄된 다음 설정이 변 경됩니다. 백업 복사본이 이미 인 쇄된 경우에는 다시 인쇄되지 않습 니다.
- 2를 누르면 메모리에 있는 팩스가 지워지거나 인쇄되지 않고 설정이 변경되지 않습니다.

다른 팩스 옵션 (Fax Forward ( 팩 스 전달) 또는 Fax Storage ( 팩 스 저장))에서 PC Fax Receive (PC 팩스 수신)로 변경하는 경우 수 신한 팩스가 기기의 메모리에 남아 있 으면 LCD 에 다음과 같은 메시지가 표 시됩니다.

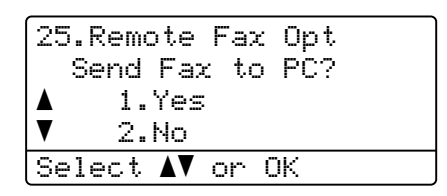

- ■1을 누르면 메모리에 있는 팩스가 PC로 전송된 다음 설정이 변경됩 니다.
- ■2를 누르면 메모리에 있는 팩스가 지워지거나 PC 로 전송되지 않고 설정이 변경되지 않습니다.

#### . 중요

백업 인쇄 설정을 선택한 경우 기기 에서 팩스를 인쇄하므로 복사본이 생깁니다 . 이 기능은 팩스가 전송 되기 전에 정전되거나 수신 중인 기 기에 문제가 생길 경우 안전을 대비 한 기능입니다 .

#### 원격 팩스 옵션 해제

🚺 메뉴 , 2, 5, 1 을 누릅니다 .

- 2 ▲또는▼를 눌러 off (끔)를 선택 합니다. OK 를 누릅니다.
- 🖉 참고
  - 수신한 팩스가 기기의 메모리에 아 직 남아있을 경우 LCD 에 옵션이 표 시됩니다. (27 페이지의 *원격 팩스 옵션 변경* 참조)

3 중지 / 나가기를 누릅니다 .

#### 원격 검색

원격 검색 기능을 사용하면 본 기기에 서 멀리 떨어져 있을 경우 저장한 팩스 메시지를 검색할 수 있습니다 . 터치 톤 전화 또는 다른 팩스 기기에서 본 기 기로 전화를 건 다음 원격 액세스 코드 를 사용하여 메시지를 검색할 수 있습 니다 .

#### 원격 액세스 코드 설정

원격 액세스 코드 기능을 사용하면 본 기기에서 멀리 떨어져 있을 경우 원격 검색 기능에 액세스할 수 있습니다. 원격 액세스 및 검색 기능을 사용하기 전에 먼저 코드를 설정해야 합니다. 기본 코드는 비활성 코드인 - - - \* 입 니다.

#### 1 메뉴, 2, 5, 2 를 누릅니다.

25.Remote Fax Opt 2.Remote Access Access Code:---\* Enter & OK Key

- 2 숫자 0 9, \* 또는 # 를 사용하여 3 자리 코드를 입력합니다. OK 를 누릅니다.
- 3 중지 / 나가기를 누릅니다.

🖉 참고

원격 활성화 코드 (\*51) 또는 원격 비활성화 코드 (#51) 에서 사용하는 것과 동일한 코드를 사용하지 마십 시오. (*베이직 사용자 설명서*의 6 *장*에서 *원격 코드 사용*을 참조하십 시오.)

언제든지 코드를 변경할 수 있습니다. 코드를 비활성화하려면 ② 에서 **삭제** 및 OK 를 누르면 기본 설정인 ---\*로 복원됩니다.

#### 원격 액세스 코드 사용

- 1 터치 톤을 사용하여 전화기 또는 다른 팩스 기기에서 본 기기의 팩 스 번호로 전화를 겁니다.
- 2 본 기기가 응답하고 조용해지면 원격 액세스 코드를 입력합니다.
- 3 본 기기가 수신한 메시지가 있는 지를 신호로 표시합니다.
  - 신호음 없음

수신된 메시지가 없습니다.

■ 긴 신호음 한 번

팩스 메시지가 수신되었습니다.

- 4 본 기기에서 짧은 신호음이 두 번 나면 명령을 입력하십시오. 명령 을 입력하는 데 30 초 이상 걸릴 경 우 본 기기는 전화를 끊습니다. 잘 못된 명령을 입력할 경우 본 기기 는 신호음을 세 번 냅니다.
- 5 완료했으면 90을 눌러 기기를 재 설정하십시오.
- 6 전화를 끊으십시오.

🖉 참고

본 기기가 Manual (수동)모드로 설정된 경우 원격 검색 기능을 계속 사용할 수 있습니다.평소처럼 팩 스 번호로 전화를 걸면 기기의 신호 음이 울립니다. 100 초 후에 긴 신 호음이 들리면 원격 액세스 코드를 입력하십시오. 이 때 30 초 내에 코 드를 입력하십시오.

#### 팩스 메시지 검색

- 1 터치 톤을 사용하여 전화기 또는 다른 팩스 기기에서 본 기기의 팩 스 번호로 전화를 겁니다.
- 본 기기가 응답하고 조용해지면 원격 액세스 코드 (3 자리 뒤에 \*) 를 입력하십시오. 긴 신호음이 한 번 들리면 메시지가 있는 것입니 다.
- ③ 짧은 신호음이 두 번 들리면 다이 얼 패드를 사용하여 9 6 2 를 누릅 니다.
- 신 신호음이 날 때까지 기다린 다 음, 다이얼 패드를 사용하여 팩스 메시지를 전송하려는 원격 팩스 기기의 번호를 입력하고 뒤에 ## 를 붙이십시오 (최대 20 자리).
- 5 본 기기에서 신호음이 들리면 전 화를 끊으십시오. 본 기기에서 다 른 기기로 전화를 걸고, 팩스 메시 지를 인쇄합니다.

🖉 참고

# 키를 사용하면 팩스 번호에 일시 중지를 삽입할 수 있습니다 .

#### 팩스 전달 번호 변경

터치 톤을 사용하여 다른 전화기 또는 팩스 기기에서 본 기기의 팩스 발송 번 호 기본 설정을 변경할 수 있습니다 .

- 터치 톤을 사용하여 전화기 또는 다른 팩스 기기에서 본 기기의 팩 스 번호로 전화를 겁니다.
- 본 기기가 응답하고 조용해지면 원격 액세스 코드 (3 자리 뒤에 \*) 를 입력하십시오. 긴 신호음이 한 번 들리면 메시지가 있는 것입니 다.
- 3 짧은 신호음이 두 번 들리면 다이 얼 패드를 사용하여 954를 누릅 니다.
- 신 신호음이 날 때까지 기다린 다 음, 다이얼 패드를 사용하여 팩스 메시지를 전달하려는 원격 팩스 기 기의 새 번호를 입력하고 뒤에 ## 를 붙이십시오 (최대 20 자리).
- 5 완료했으면 90을 눌러 기기를 재 설정하십시오.
- 6 본 기기에서 신호음이 들리면 전 화를 끊으십시오.
- 참고
   # 키를 사용하면 팩스 번호에 일시
   중지를 삽입할 수 있습니다 .
### 원격 팩스 명령

본 기기에서 멀리 떨어져 있는 경우 아래 명령에 따라 기능에 액세스할 수 있습니 다. 본 기기에 전화를 걸고 원격 액세스 코드 (3 자리 뒤에 \*)를 입력한 경우 시스 템에서 짧은 신호음이 두 번 나면 원격 명령을 입력해야 합니다.

| 원격 | 명령                      | 상세한 조작                                                                                                    |
|----|-------------------------|----------------------------------------------------------------------------------------------------|
| 95 | 팩스 전달 또는 팩스 저장<br>설정 변경 |                                                                                                    |
|    | 1 해제                    | 모든 메시지를 검색하거나 삭제한 다음 off (끔)<br>를 선택할 수 있습니다 .                                                                                                    |
|    | <b>2</b> 팩스 전달          | 긴 신호음이 한 번 나면 변경이 적용되었음을 나타냅                                                                                                    |
|    | 4 팩스 전달 번호              | 니다 . 짧은 신호음이 세 번 들리면 조건이 충족되지<br>않기 때문에 변경할 수 없습니다 ( 예 : 팩스 전달 번<br>호 등록 ). 최대 벨 울림 횟수를 등록할 수 있습니다 .<br>(30 페이지의 <i>팩스 전달 번호 변경</i> 참조 ) 일단 횟수<br>를 등록하면 팩스 전달이 작동합니다 . |
|    | 6 팩스 저장                 |                                                                                                    |
| 96 | 팩스 검색                   |                                                                                                    |
|    | 2 모든 팩스 검색              | 저장된 팩스 메시지를 수신할 원격 팩스 기기의 번호<br>를 입력하십시오 . (29 페이지의 <i>팩스 메시지 검색</i> 참<br>조 )                                                                                           |
|    | 3 메모리에서 팩스 삭제           | 긴 신호음이 한 번 들리면 메모리에서 팩스 메시지가<br>지워진 것입니다 .                                                                                                    |
| 97 | 수신 상태 확인                |                                                                                                    |
|    | 1 팩스                    | 본 기기가 팩스를 수신했는지 여부를 확인할 수 있습<br>니다 . 수신했을 경우 긴 신호음이 한 번 들립니다 . 수<br>신하지 않았을 경우 짧은 신호음이 세 번 들립니다 .                                                                       |
| 98 | 수신 모드 변경                |                                                                                                    |
|    | 1 외부 TAD                | 긴 신호음이 한 번 들리면 변경 내용이 적용된 것입                                                                                                    |
|    | 2 팩스 / 전화               | 니다.                                                                                                    |
|    | 3 팩스 전용 모드              |                                                                                                    |
| 90 | 종료                      | 90을 눌러 원격 검색을 종료하십시오 . 긴 신호음이<br>날 때까지 기다린 다음 송수화기를 내려 놓으십시오 .                                                                                                    |

# 추가 수신 조작

### 축소된 수신 팩스 인쇄

on ( 켬 ) 을 선택하면 본 기기는 수신 팩스의 각 페이지를 **A4, Letter, Legal** 또는 Folio 용지 크기의 한 페이지에 맞 춰 자동으로 축소합니다 .

본 기기는 팩스의 페이지 크기 및 용지 크기 설정을 사용하여 축소 비율을 계 산합니다 (메뉴, 1, 2, 2).

1) 팩스 모드 📠 인지 확인합니다 .

2 메뉴, 2, 1, 5 를 누릅니다.

3 ▲ 또는 ♥를 눌러 on (켬) 또는 off
 ( 끔 ) 를 선택합니다.
 OK 를 누릅니다.

4 중지 / 나가기를 누릅니다.

### 팩스 모드에서 양면 (2 면) 인쇄

본 기기는 양면 인쇄가 on (켬)으로 설정된 경우 수신된 팩스를 용지 양면 에 자동으로 인쇄합니다 .

이 기능에서는 A4 크기 용지를 사용할 수 있습니다 (60 에서 105 gsm).

- 1) 팩스 모드 📠 인지 확인합니다 .
- 2 메뉴 , 2, 1, 9 를 누릅니다 .
- ③ ▲ 또는 ♥ 를 눌러 on (켬)(또는 off (끔))을 선택합니다. OK 를 누릅니다.

4 중지 / 나가기를 누릅니다 .

### 🖉 참고

양면 인쇄를 설정하면 수신 팩스가 용지함의 용지 크기에 맞춰 자동으 로 축소됩니다 .

## 팩스 수신 스탬프 설정 (흑백에 만 해당)

수신된 팩스 페이지의 위쪽 중앙에 수 신된 날짜 및 시간을 인쇄하도록 기기 를 설정할 수 있습니다 .

- 1 팩스 모드 📠 인지 확인합니다 .
- 2 메뉴, 2, 1, 8 을 누릅니다.
- 3 ▲또는 ♥를 눌러 On (켬) 또는 Off
   ( 끔 ) 를 선택합니다.
   OK 를 누릅니다.

### ④ 중지 / 나가기를 누릅니다.

🖉 참고

- 인터넷 팩스를 사용하는 경우 수신
   된 시간 및 날짜가 표시되지 않습니
   다.
- 기기에 현재 날짜 및 시간이 설정되 어 있는지 확인하십시오.( 빠른 설 정 가이드를 참조하십시오.)

#### 인쇄 농도 설정

페이지가 밝거나 어둡게 인쇄되도록 인 쇄 농도 설정을 조정할 수 있습니다 .

1) 팩스 모드 📠 인지 확인합니다 .

2 메뉴, 2, 1, 6 을 누릅니다.

3 진하게 인쇄하려면 ▶를 누릅니다. 흐리게 인쇄하려면 ◀를 누릅니다. OK 를 누릅니다.

4 중지 / 나가기를 누릅니다 .

#### 메모리의 팩스 인쇄

팩스 저장 기능 ( 메뉴 , 2, 5, 1) 을 사용 하는 경우 메모리에서 팩스를 인쇄할 수 있습니다. (25 페이지의 *팩스 저장* 참조 )

1) 메뉴 , 2, 5, 3 을 누릅니다 .

2 흑백 시작을 누릅니다 .

3 중지 / 나가기를 누릅니다.

## 폴링 개요

폴링을 사용하면 다른 사람이 팩스를 받되, 받는 사람이 요금을 지불하도록 본 기기를 설정할 수 있습니다. 또한 다른 사람의 팩스 기기로 전화를 걸어 팩스를 수신하고 자신이 해당 요금을 지불할 수도 있습니다. 폴링 기능은 이러한 작업을 수행할 양쪽 기기를 모 두 설정해야 합니다. 모든 팩스 기기 에서 폴링을 지원하는 것은 아닙니다.

#### 폴링 수신

폴링 수신을 사용하면 다른 팩스 기기 에서 전화를 걸어 팩스를 수신할 수 있 습니다 .

1 팩스 모드 📠 인지 확인합니다 .

2 메뉴 , 2, 1, 7 을 누릅니다 .

3 ▲또는 ♥를 눌러 Standard (표준) 를 선택합니다. OK 를 누릅니다.

> <u>Polling RX</u> Dial & Start

④ 폴링할 팩스 번호를 입력합니다. 흑백 시작 또는 컬러 시작을 누릅 니다.

#### 보안 폴링

보안 폴링을 사용하면 폴링하도록 설 정한 문서를 가져갈 수 있는 사람을 제 한할 수 있습니다 . 보안 폴링은 Brother 팩스 기기에서만 적용됩니다. 보안이 설정된 Brother 기기에서 팩스 를 가져가려면 보안 코드를 입력해야 합니다.

1 팩스 모드 📠 인지 확인합니다 .

2 메뉴 , 2, 1, 7 을 누릅니다 .

- ③ ▲ 또는 ▼를 눌러 Secure (보안) 를 선택합니다. OK 를 누릅니다.
- 4 자리 보안 코드를 입력합니다.
   OK 를 누릅니다.
   이것은 폴링하고 있는 팩스 기기
   의 보안 코드입니다.
- 5 폴링하고 있는 팩스 번호를 입력 합니다.
- 6 흑백 시작 또는 컬러 시작을 누릅 니다.

#### 지연 폴링

지연 폴링을 사용하면 폴링 수신을 나 중에 시작하도록 본 기기를 설정할 수 있습니다 . 지연 폴링 조작을 *하나만* 설정할 수 있습니다 .

1) 팩스 모드 📠 인지 확인합니다 .

- 2 메뉴 , 2, 1, 7 을 누릅니다 .
- 3 ▲ 또는 ♥ 를 눌러 Timer ( 타이머 ) 를 선택합니다. OK 를 누릅니다.

 4 폴링을 시작하려는 시간 (24 시간 형식)을 입력합니다.
 예를 들어, 저녁 9 시 45 분인 경 우 21:45 로 입력하십시오.
 OK 를 누릅니다.

5 폴링할 팩스 번호를 입력합니다. 흑백 시작 또는 컬러 시작을 누릅 니다. 기기는 사용자가 입력한 시간에 폴링 전화를 겁니다.

#### 🖉 참고

전화를 걸고 있는 다른 팩스 기기에 폴링이 설정되지 않았을 경우 Connection Fail 이라는 메시지 가 표시됩니다.

#### 순차적 폴링

순차적 폴링을 사용하면 한 번의 조작 으로 몇 대의 팩스 기기로부터 문서를 요청할 수 있습니다.

🚹 팩스 모드 🕻 👜 인지 확인합니다 .

2 메뉴, 2, 1, 7 을 누릅니다.

3 ▲또는▼를 눌러 Standard (표준). Secure (보안)또는 Timer (타 이머)를 선택합니다. OK 를 누릅니다.

아래 옵션 중 하나를 선택합니다.

- Standard (표준)를 선택한 경 우 단계 🕤 로 이동하십시오.
- Secure (보안)를 선택한 경우 4 자리 번호를 입력하고 OK 를 누르고 단계 🚯 로 이동하십시 Υ.
- Timer (타이머)를 선택한 경 우 폴링을 시작하려는 시간 (24 시간 형식)을 입력하고 OK 를 누르고 단계 6 로 이동하십시 오.

▲ 참고

올바른 보안 코드를 입력하지 않으 면 Disconnected 라는 메시지가 표시됩니다.

5 원터치 . 스피드 다이얼 , 검색 , 그 룹 또는 다이얼 패드를 사용하여 폴링하려는 대상 팩스 기기를 지 정하십시오. 위치 사이에 OK 를 눌러야 합니다 .

6) 흑백 시작 또는 컬러 시작을 누릅 니다.

### 폴링 중지

폴링을 취소하려면 기기가 전화 거는 도중 중지 / 나가기를 누릅니다.

순차적 폴링 수신 작업을 취소하려면 메뉴, 2, 7 을 누릅니다. (19 페이지의 *확인 및 취소 대기 작업* 참조 )

5 전화 걸기 및 번호 저장

## 추가 전화 걸기 조작

### 퀵 다이얼 번호 조합

전화를 걸 때 퀵 다이얼 번호를 하나 이 상 조합할 수 있습니다 . 이 기능은 다 른 장거리 통신회사의 저렴한 요율로 액세스 코드 번호를 눌러야 할 경우 유 용할 수 있습니다 .

예를 들어, 스피드 다이얼 #003 에는 '555' 를, 스피드 다이얼 #002 에는 '7000' 을 저장할 수 있습니다. 다음과 같은 키를 누르면 두 개의 스피드 다이 얼을 사용하여 '555-7000' 을 누를 수 있습니다.

▲ 스피드 다이얼, 003 을 누릅니다.

▲ 스피드 다이얼 , 002 및 흑백 시작 또 는 컬러 시작을 누릅니다 .

다이얼 패드에 숫자를 입력하여 번호 를 수동으로 추가할 수 있습니다 .

▲ 스피드 다이얼, 003, 7001(다이얼 패드에서) 및 흑백 시작 또는 컬러 시 작을 누릅니다.

그러면 '555-7001'에 전화를 걸 수 있 습니다. 또한 재다이얼 / 일시정지 키 를 눌러 일시 중지를 추가할 수도 있습 니다.

## 번호를 저장하는 다른 방법

### 브로드캐스트(동보)그룹 설정

동일한 팩스 메시지를 여러 팩스 번호 로 자주 보내는 경우 그룹을 설정할 수 있습니다 .

그룹은 원터치 키 또는 스피드 다이얼 번호에 저장됩니다 . 각 그룹은 원터치 키 또는 스피드 다이얼 위치를 사용합 니다 . 그런 다음 원터치 키를 누르거 나 스피드 다이얼 번호를 누르고 **흑백** 시작을 누르기만 하면 그룹에 저장된 모든 번호로 팩스 메시지를 송신할 수 있습니다 .

그룹에 번호를 추가하려면 먼저 번호 를 원터치 또는 스피드 다이얼 번호로 저장해야 합니다 . 최대 20 개의 소그 룹을 설정할 수 있으며 , 하나의 대그 룹에 최대 315 개의 번호를 할당할 수 있습니다 .

#### 🚺 메뉴 , 2, 3, 3 을 누릅니다 .

23.Address Book 3.Setup Groups Group Dial: Press Speed Dial or On

2 그룹을 저장하려는 원터치 키 또 는 스피드 다이얼 위치를 선택합 니다.

■ 원터치 키를 누릅니다.

■▲ 스피드 다이얼을 누른 다음 3 자리 스피드 다이얼 위치를 입 력합니다.

OK 를 누릅니다.

🏾 참고

번호를 저장하는 데 사용되지 않은 원터치 키 또는 스피드 다이얼 번호 를 선택하여 주십시오 .

- 3 다이얼 패드를 사용하여 그룹 번 호 (01 에서 20) 를 입력합니다.
  OK 를 누릅니다.
- 4 원터치 또는 스피드 다이얼 번호 를 추가하려면 아래 지침을 따르 십시오.
  - ■원터치 번호의 경우 원터치 키 를 하나씩 누릅니다.
  - ▲ 스피드 다이얼 번호인 경우 ▲ 스피드 다이얼을 누른 다음 3 자리 스피드 다이얼 위치를 입 력합니다.

\* 와 함께 선택한 원터치 번호 및 # 와 함께 스피드 다이얼 번호가 LCD 에 표시됩니다 (예: \*006, #009).

5 번호 추가가 끝나면 OK 를 누릅니 다.

- 6 다음 중 하나를 수행합니다.
  - 다이얼 패드를 사용하여 이름 을 입력합니다 (최대 15 자).
     문자 입력에 도움이 필요할 경 우 베이직 사용자 설명서의 부 록 C 에서 텍스트 입력에 있는 차트를 사용하십시오.

OK 를 누릅니다.

- 이름 없이 그룹을 저장하려면 OK 를 누릅니다.
- 7 번호와 함께 팩스 해상도를 저장 하려면 아래 옵션 중 하나를 선택 합니다.
  - 팩스 해상도를 저장하려면 ▲ 또 는 ♥를 눌러 Std (표준), Fine (정말), S.Fine (매 우 정말) 또는 Photo (사진) 를 선택합니다.

OK 를 누릅니다.

- 기본 해상도를 변경하지 않으 려면 **OK** 를 누릅니다.
- 8 다음 중 하나를 수행합니다 .
  - 다른 브로드캐스트(동보)그룹
     을 저장하려면 단계 ② 로 이동
     하십시오.
  - 브로드캐스트(동보)그룹 저장 을 마치려면 중지 / 나가기를 누 릅니다.

5

## 🖉 참고

모든 스피드 다이얼 번호 목록을 간 편하게 인쇄할 수 있습니다 . 그룹 에 속한 번호는 그룹 열에 표시됩니 다 . (41 페이지의*리포트* 참조 )

### 그룹 번호 변경

저장되어 있는 그룹 번호를 변경할 수 있습니다 . LCD 에 이름 또는 번호가 표시되고 , 그룹에 팩스 발송 번호가 있을 경우 메시지가 표시됩니다 .

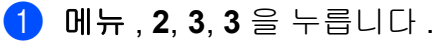

23.Address Book 3.Setup Groups Group Dial: Press Speed Dial or On

- 2 그룹이 저장된 원터치 키 또는 스 피드 다이얼 번호를 선택합니다. 다음 중 하나를 수행합니다.
  - 원터치 키를 누릅니다. OK 를 누릅니다.
  - ■▲ 스피드 다이얼을 누르고 3 자 리 스피드 다이얼 번호를 입력 합니다. OK 를 누릅니다.
- 3 다음 중 하나를 수행합니다.
  - 저장된 데이터를 변경하려면 1
     을 누릅니다. 단계 ④ 로 이동 합니다.

■ 변경하지 않고 종료하려면 **삭제** 를 누릅니다 . 그런 다음 중지 / 나가기를 누릅니다 .

| 23.Address Book        |  |
|------------------------|--|
| G01:*001*002#001       |  |
| 1.Change               |  |
| ▼ 2.Clear              |  |
| Select <b>▲V</b> or OK |  |

- 아래 지침을 따라 원터치 또는 스 피드 다이얼 번호를 추가 또는 삭 제하십시오.
  - 원터치 번호를 추가하려면
     ◀ 또는 ▶를 눌러 마지막 번호
     뒤에 커서를 놓으십시오. 그런
     다음 추가할 원터치 키를 누릅
     니다.
  - 스피드 다이얼 번호를 추가하 려면
     ◀ 또는 ▶ 를 눌러 마지막 번호 뒤에 커서를 놓습니다 . 그런 다 음 ▲ 스피드 다이얼을 누른 다 음 추가할 3 자리 스피드 다이 얼 번호를 입력합니다 .
  - ●원터치 또는 스피드 다이얼 번 호를 삭제하려면 ◀또는 ▶를 눌 러 삭제하려는 번호 아래에 커 서를 놓고 삭제를 누릅니다.
  - OK 를 누릅니다 .

- 5 아래 지침을 따라 이름을 편집합 니다.
  - 기존 이름을 편집하는 경우 ◀
     또는 ▶를 눌러 변경하려는 문
     자 아래에 커서를 놓으십시오.
     그런 다음 문자를 입력하거나
     삭제를 눌러 문자를 삭제하십시오.

편집이 끝나면 OK 를 누릅니다.

- 6 번호와 함께 기존 팩스 해상도를 변경하려면 ▲ 또는 ▼를 눌러 원하 는 해상도를 선택합니다. OK 를 누릅니다.
- 7 중지 / 나가기를 누릅니다 .

#### 그룹 번호 삭제

이미 저장된 그룹 번호를 삭제할 수 있 습니다 . LCD 에 이름 또는 번호가 표 시되고 , 그룹에 팩스 발송 번호가 있 을 경우 메시지가 표시됩니다 .

1 메뉴 , 2, 3, 3 을 누릅니다 .

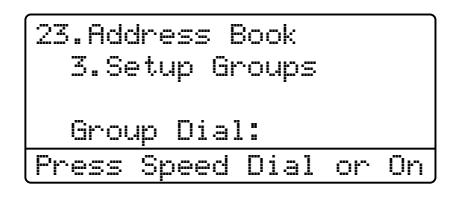

- 2 그룹이 저장된 원터치 키 또는 스 피드 다이얼 번호를 선택합니다. 다음 중 하나를 수행합니다.
  - 원터치 키를 누릅니다 . OK 를 누릅니다 .

- ■▲ 스피드 다이얼을 누르고 3 자 리 스피드 다이얼 번호를 입력 합니다 . OK 를 누릅니다 .
- 3 저장된 데이터를 지우려면 2 를 누 릅니다.

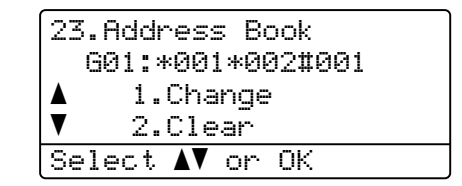

4 다음 중 하나를 수행합니다.

- 저장된 데이터를 지우려면 **1**을 누릅니다.
- 그룹을 삭제하지 않고 종료하 려면 2 를 누릅니다.

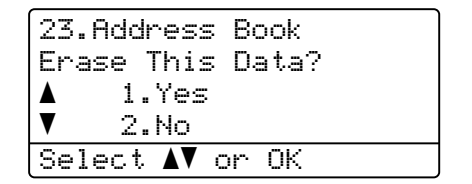

5 중지 / 나가기를 누릅니다 .

6 리포트 인쇄

## 팩스 리포트

일부 팩스 리포트 (송신 확인 및 팩스 저널 )를 자동 및 수동으로 인쇄할 수 있습니다.

### 송신 확인 리포트

송신 확인 리포트를 팩스를 전송한 증 거로 사용할 수 있습니다 . (원하는 리 포트의 유형 설정 방법에 관한 자세한 내용은 *베이직 사용자 설명서*의 4 장 에서 *송신 확인 리포트*를 참조하십시 오 .)

#### 팩스 저널

지정한 간격 (50 개의 팩스마다, 6, 12 또는 24 시간마다, 2 일 또는 7 일마다) 에 팩스 저널 (작업 리포트)을 인쇄하 도록 기기를 설정할 수 있습니다. 기본 설정은 Every 50 Faxes (팩스 50 회마다)이며, 이것은 기기에 50 개의 작업이 저장되면 저널이 인쇄된다는 것 입니다.

간격을 off (끔)로 설정하면 다음 페이지에 있는 단계를 따라 리포트를 인쇄할 수 있습니다.

1 메뉴 , 2, 4, 2 를 누릅니다 .

2 ▲ 또는 ♥ 를 눌러 간격을 선택합니다.
OK 를 누릅니다.

7 일을 선택하면 7 일을 세기 시작 하는 날짜를 선택하라는 메시지가 표시됩니다. Every 50 Faxes (팩스 50 회 마다)를 선택하면 LCD 에 Accepted (승인됨)가 표시됩 니다.그런 다음 단계 ④ 로 이동 합니다.

 3 인쇄를 시작할 시간을 24 시간 형 식으로 입력합니다.
 예를 들어, 오후 7 시 45 분은
 19:45 로 입력합니다.
 OK 를 누릅니다.

4 중지 / 나가기를 누릅니다.

6, 12, 24 시간, 2 일 또는 7 일을 선택 한 경우 기기는 선택한 시간에 리포트 를 인쇄한 다음 메모리에서 모든 작업 을 삭제합니다. 선택한 시간이 되기 전에 기기의 메모리가 200 개의 작업 으로 꽉 차면 기기는 조기에 저널을 인 쇄한 다음 메모리에서 모든 작업을 삭 제합니다.

인쇄 기한이 되기 전에 추가 리포트를 인쇄하려면 메모리에서 작업을 지우 지 않고 리포트를 수동으로 인쇄할 수 있습니다.

## 리포트

다음과 같은 리포트를 사용할 수 있습 니다.

1 XMIT Verify(XMIT 확인)

최근 발송한 200 개의 팩스에 대한 송신 확인 리포트가 표시되고 가장 마지막 리포트를 인쇄합니다.

2 Help List (도움말 목록)

기기를 프로그래밍하는 데 도움이 되는 일반적으로 사용되는 기능 목 록을 인쇄합니다 .

- 3 Tel Index List (전화 색인 목록)
  원터치 및 스피드 다이얼 메모리에 저장된 이름 및 번호 목록을 번호순 또는 알파벳순으로 인쇄합니다.
- 4 Fax Journal (팩스 저널) 최근 200개의 수신 및 송신 팩스에 관한 정보 목록을 인쇄합니다. (TX: 송신.)(RX: 수신.)
- 5 User Settings (사용자 설정) 현재 설정 목록을 인쇄합니다.
- 6 Network Config (네트워크 구성) 네트워크 설정을 표시합니다.
- 7 Drum Dot Print (드럼 도트 인 쇄)

도트 인쇄 문제를 해결하기 위해 드 럼 도트 확인 용지를 인쇄합니다. 8 Order Form (주문서) Brother 대리점에 보낼 부속품 주문 서를 인쇄할 수 있습니다.

#### 리포트 인쇄 방법

- 🚺 메뉴 , 6 을 누릅니다 .
- 2 다음 중 하나를 수행합니다 .
  - ■▲또는▼를 눌러 원하는 리포트 를 선택합니다 .
    - OK 를 누릅니다.
    - 인쇄하려는 리포트 번호를 입 력합니다. 예를 들어, 도움말 목록을 인쇄하려면 2 를 누릅니 다.
- 3 흑백 시작 또는 컬러 시작을 누릅 니다.
- 4 중지 / 나가기를 누릅니다 .

복사하기

## 복사 설정

다음 복사에서 복사 설정을 임시로 간 편하게 변경하려면 임시 **복사** 키를 사 용하십시오. 서로 다르게 조합하여 사 용할 수 있습니다.

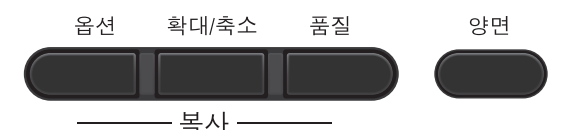

모드 타이머를 30 초 이하로 설정하지 않으면 기기는 복사 후 1 분 후에 기본 설정으로 돌아갑니다 . (3 페이지의*모 드 타이머* 참조 )

설정을 변경하려면 **복사**를 누른 다음 ▲또는▼와◀또는▶를 눌러 복사 설정 을 스크롤하십시오 . 원하는 설정이 강 조 표시되면 **OK** 를 누릅니다 .

설정 선택이 끝나면 **흑백 시작** 또는 **컬** 러 시작을 누릅니다 .

#### 복사 중지

복사를 중지하려면 **중지 / 나가기**를 누 릅니다 .

### 복사된 이미지 확대 또는 축소

다음과 같이 확대 축소 비율을 선택할 수 있습니다 .

| 누릅니다          | <b>100</b> % (100%)*                     |
|---------------|------------------------------------------|
| 확대/축소         | 97% LTR→A4<br>(97% LTR→A4)               |
| $\mathcal{L}$ | 94% A4→LTR<br>(94% A4→LTR)               |
|               | 91% Full Page<br>(91% 전체 페이지)            |
|               | 85% LTR→EXE<br>(85% LTR→EXE)             |
|               | 83% LGL→A4<br>(83% LGL→A4)               |
|               | 78% LGL→LTR<br>(78% LGL→LTR)             |
|               | 70% A4→A5<br>(70% A4→A5)                 |
|               | 50% <b>(50%)</b>                         |
|               | Custom(25-400%)<br>(사용자 지정<br>(25-400%)) |
|               | 200% <b>(200%)</b>                       |
|               | 141% A5→A4<br>(141% A5→A4)               |
|               | 104% EXE→LTR<br>(104% EXE→LTR)           |

\* 출하 시 기본 설정은 굵게 표시되어 있으며 별표도 있습니다 .

Custom(25-400%) (사용자 지정 (25-400%)) 을 사용하면 25% (25%) 에서 400% (400%) 사이에서 1% 단위 로 비율을 입력할 수 있습니다.

다음 복사본을 확대 또는 축소하려면 아래 지침을 따르십시오.

- 1) 복사 모드 🔳 인지 확인합니다 .
- 2 문서를 넣습니다 .
- 3 다이얼 패드를 사용하여 복사 매 수 (최대 99 매)를 입력합니다.
- 4 확대 / 축소를 누른 다음 ▶를 누릅 니다.
- 5 다음 중 하나를 수행합니다 .
  - ▲ 또는 ▼를 눌러 원하는 확대 또 는 축소 비율을 선택합니다.

OK 를 누릅니다.

#### ■▲ 또는 ▼ 를 눌러

Custom(25-400%) (사용 자 지정(25-400%))을 선택 합니다.

OK 를 누릅니다.

다이얼 패드를 사용하여 25% (25%)에서 400% (400%)사 이에서 확대 또는 축소 비율을 입력합니다.(예를 들어,53% (53%)를 입력하려면 **53**을 누 릅니다.)

OK 를 누릅니다.

6 흑백 시작 또는 컬러 시작을 누릅 니다.

## 🖉 참고

- 페이지 레이아웃 옵션 2 in 1 (P), 2 in 1 (L), 2 in 1 (ID), 4 in 1 (P) 및 4 in 1 (L) 은 확대 / 축소에서 사용 할 수 *없습니다*.
- (P)는세로, (L)은가로를나타냅니다.

### 복사 품질 향상

품질 설정 범위에서 선택할 수 있습니다 . 기본 설정은 Auto (자동)입니다 .

■Auto (자동)

일반적인 출력에서는 자동이 권장 됩니다. 텍스트 및 사진이 모두 포 함된 문서에 적합합니다.

■Text (텍스트)

텍스트 위주의 문서에 적합합니다.

■ Photo (사진)

사진의 복사 품질이 좋아집니다.

■Graph (그래프)

영수증 복사에 적합합니다.

품질 설정을 *임시로* 변경하려면 아래 단계를 따르십시오 .

- 1 복사 모드 🔳 인지 확인합니다 .
- 2 문서를 넣습니다 .
- 3 다이얼 패드를 사용하여 복사 매 수 (최대 99 매)를 입력합니다.

4 품질을 누릅니다.

- 5 < 또는 ▶ 를 눌러 Auto (자동), Text (텍스트), Photo (사진)
   또는 Graph (그래프)를 선택합니다.
   OK 를 누릅니다.
- 6 흑백 시작 또는 컬러 시작을 누릅 니다.

기본 설정을 변경하려면 아래 단계를 따르십시오.

- 메뉴, 3, 1 을 누릅니다.
- 2 ▲ 또는 ▼ 를 눌러 복사 품질을 선택 합니다.
   OK 를 누릅니다.
- 3 중지/나가기를 누릅니다.

## 옵션 키 사용

**옵션** 키를 사용하여 다음 복사 시 다음과 같은 복사 설정을 임시로 간편하게 설정 할 수 있습니다 .

| 누르기     | 메뉴 선택                                                    | 옵션                                                                                                    | 페이지 |
|---------|----------------------------------------------------------|----------------------------------------------------------------------------------------------------|-----|
| 옵션      | ▲ 또는 ♥ 를 누른 다음 OK 누르기<br>▲<br>● OK<br>▼                  | ▲, ♥, ◀ 또는 ▶ 를 누른 다음<br>OK 누르기                                                                                                    |     |
|         | Stack/Sort ( 쌓기 / 정렬 )<br>( 문서가 <b>ADF</b> 에 있는 경우 표시됨 ) | <b>Stack</b> (쌓기) <b>*</b><br>Sort (정렬)                                                                                                    | 46  |
|         | Brightness (밝기)                                          | - ■ +<br>+<br>+<br>+<br>+                                                                                                    | 47  |
|         | Contrast (명암)                                            | - ■□□□ +<br>- □■□□ +<br>- □■□□ +<br>- □□■□ +*<br>- □□□■□ +<br>- □□□■ +                                                                       | 46  |
|         | Page Layout(페이지 레이아<br>웃)                                | Off(1 in 1)(금(1 in 1))<br>2 in 1 (P)<br>2 in 1 (L)<br>2 in 1 (ID)<br>4 in 1 (P)<br>4 in 1 (L)                                                | 48  |
| 축하 시 기박 | Tray Select (트레이 선택)                                     | MP>T1* 또는 M>T1>T2* <sup>1</sup><br>T1>MP 또는 T1>T2>M <sup>1</sup><br>#1 (XXX) <sup>2</sup><br>#2 (XXX) <sup>12</sup><br>MP (XXX) <sup>2</sup> | 51  |

<sup>1</sup> T2 및 #2 는 옵션 하단 트레이가 설치된 경우에만 표시됩니다.

<sup>2</sup> XXX 는 메뉴, 1, 2, 2 에서 설정한 용지 크기입니다.

### ADF 를 사용하여 복사본 정렬

다중 복사를 정렬할 수 있습니다 . 페 이지 번호가 123, 123, 123 과 같은 순서로 용지가 쌓입니다 .

- 1) 복사 모드 🔳 인지 확인합니다 .
- 2 문서를 ADF 에 넣습니다 .
- 3 다이얼 패드를 사용하여 복사 매 수 (최대 99 매)를 입력합니다.
- 4 옵션을 누릅니다.▲또는 ▼를 눌러 Stack/Sort (쌓기/정렬)를 선택합니다.
   OK 를 누릅니다.
- 5 ▲또는▼를 눌러 Sort (정렬)를 선택합니다. OK를 누릅니다.
- 6 흑백 시작 또는 컬러 시작을 누릅 니다.

#### 명암, 컬러 및 밝기 조정

#### 명암

이미지가 더 선명하고 생생하게 보이 도록 명암을 조정합니다 .

명암 설정을 *임시로* 변경하려면 아래 단계를 따르십시오 .

- 🚺 복사 모드 🔳 인지 확인합니다 .
- 2 문서를 넣습니다.
- 3 다이얼 패드를 사용하여 복사 매 수 (최대 99 매)를 입력합니다.
- 4 옵션을 누릅니다.
   ▲ 또는 ▼를 눌러 Contrast (명)
   암)를 선택합니다.
   OK 를 누릅니다.
- 5 ◀또는 ▶ 를 눌러 명암을 늘리거나 줄입니다.
   OK 를 누릅니다.
- 6 흑백 시작 또는 컬러 시작을 누릅 니다.

기본 설정을 변경하려면 아래 단계를 따르십시오.

- 🚺 메뉴, 3, 3 을 누릅니다.
- 2 ◀또는▶를 눌러 명암을 늘리거나 줄입니다.
   OK 를 누릅니다.
- 3 중지 / 나가기를 누릅니다.

#### 밝기

복사본이 더 어두워지거나 밝아지도 록 복사본 밝기를 조정합니다 .

밝기 설정을 *임시로* 변경하려면 아래 단계를 따르십시오 .

1 복사 모드 🔳 인지 확인합니다 .

- 2 문서를 넣습니다.
- 3 다이얼 패드를 사용하여 복사 매 수 (최대 99 매)를 입력합니다.
- 4 옵션을 누릅니다 .
   ▲ 또는 ▼를 눌러 Brightness
   (밝기)를 선택합니다 .
   OK 를 누릅니다 .
- 5 ◀또는▶를 눌러 복사본을 더 밝거 나 어둡게 합니다 . OK 를 누릅니다 .
- 6 흑백 시작 또는 컬러 시작을 누릅 니다.

기본 설정을 변경하려면 아래 단계를 따르십시오.

- 1) 메뉴 , 3, 2 를 누릅니다 .
- 2 ◀또는▶를 눌러 복사본을 더 밝거 나 어둡게 합니다. OK 를 누릅니다.
- 3 중지 / 나가기를 누릅니다.

컬러 조정 (채도)

색상 농도의 기본 설정을 변경할 수 있 습니다.

기본 설정을 변경하려면 아래 단계를 따르십시오.

- 🚺 메뉴 , 3, 4 를 누릅니다 .
- 2 ▲ 또는 ♥를 눌러 1.Red (1.빨간색),
   2.Green (2. 녹색) 또는 3.Blue
   (3. 파란색) 를 선택합니다.
   OK 를 누릅니다.
- 3 ◀또는▶를 눌러 색상 농도를 진하 게 하거나 옅게 합니다. OK 를 누릅니다.
- ◆ 다음 색상을 선택하려면 단계 로 돌아갑니다 . 또는 중지 / 나가 기를 누릅니다 .

## N in 1 복사본 만들기 (페이지 레 이아웃)

N in 1 복사 기능을 사용하면 복사 시 사용되는 용지의 양을 줄일 수 있습니 다. 한 페이지에 2 에서 4 페이지를 복 사할 수 있습니다. ID 카드의 양면을 한 페이지에 복사하려면 50 페이지의 2 in 1 ID 복사를 참조하십시오.

## . 중요

- 용지 크기가 Letter, A4, Legal 또는 Folio 로 설정되어 있는지 확 인하십시오.
- (P)는세로, (L)은가로를나타냅니다.
- N in 1 기능과 확대 / 축소 설정을 함 께 사용할 수 없습니다.
- 1) 복사 모드 🔳 인지 확인합니다 .
- 2 문서를 넣습니다.
- 3 다이얼 패드를 사용하여 복사 매 수 (최대 99 매)를 입력합니다.
- 4 옵션을 누릅니다.▲또는 ♥를 눌러 Page Layout (페이지 레이아 웃)을 선택합니다.OK 를 누릅 니다.

- 5 ▲ 또는 ▼를 눌러 Off(1 in 1) (끔(1 in 1)), 2 in 1 (P), 2 in 1 (L), 2 in 1 (ID)<sup>1</sup>, 4 in 1 (P) 또는 4 in 1 (L) 을 선택합니다.
  OK 를 누릅니다.
  - 2 in 1 (ID) 에 관한 자세한 내용
     은 50 페이지의 2 in 1 ID 복사를 참조
     하십시오.

6 흑백 시작 또는 컬러 시작을 눌러 페이지를 스캔합니다. 문서를 ADF 에 넣은 경우 기기는 페이지를 스캔하고 인쇄를 시작합 니다. 스캐너 유리를 사용하는 경우 단

#### 계 🗊 로 이동합니다 .

- 기기가 페이지 스캔을 마치면 1을 눌러 다음 페이지를 스캔합니다.
  - Flatbed Copy: Next Page? ▲ 1.Yes ▼ 2.No Select ▲▼ or OK
- 8 다음 페이지를 스캐너 유리에 올 려 놓습니다 .
   OK 를 누릅니다 .
   각 페이지마다 단계 ⑦ 과 ⑧ 을 반 복합니다 .
- 9 모든 페이지를 스캔했으면 단계
   ⑦ 에서 2 를 눌러 종료합니다.

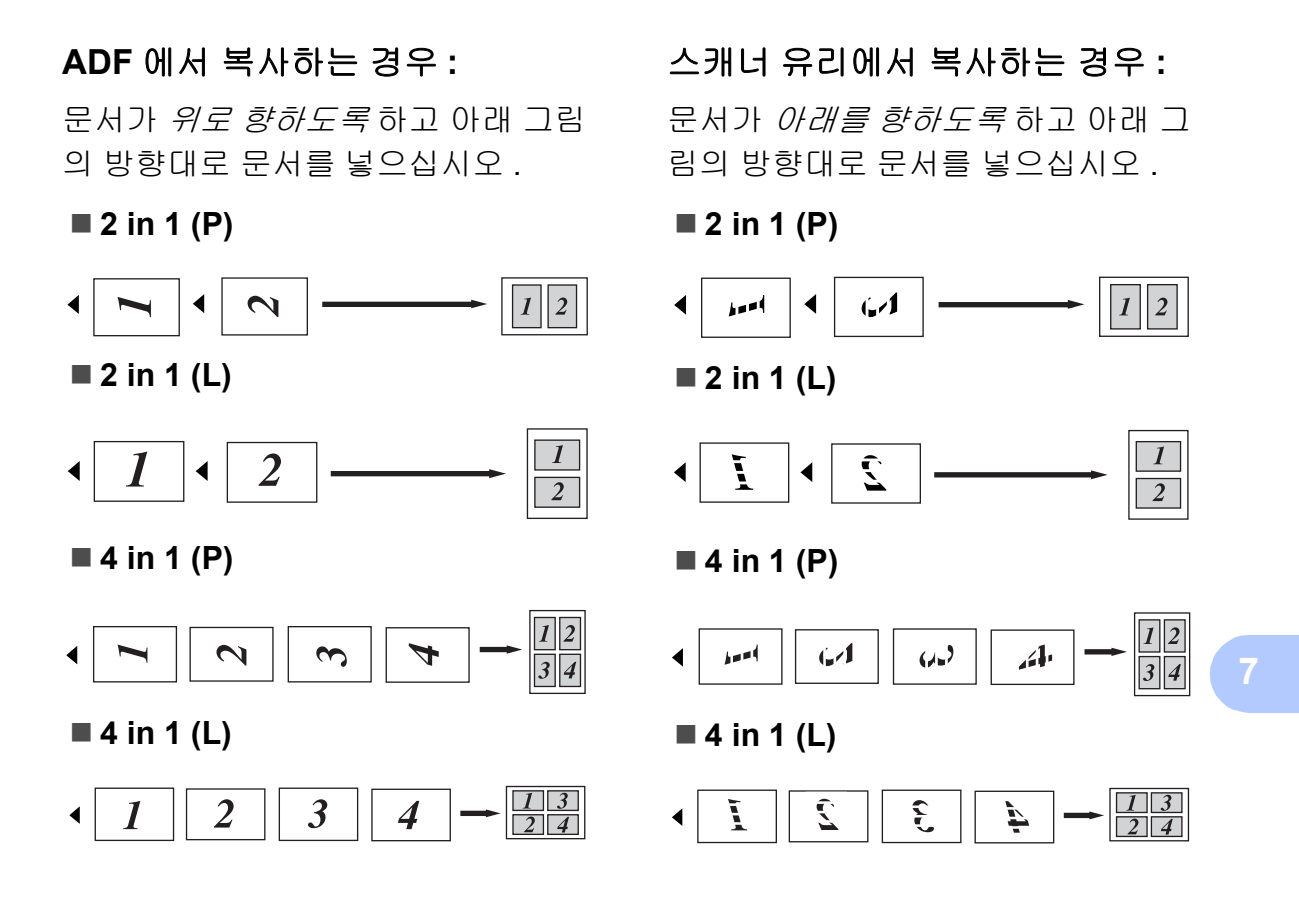

### 2 in 1 ID 복사

ID 카드의 앞뒤를 한 페이지에 원래 카 드 크기로 복사할 수 있습니다 .

🏼 참고

관련 법의 적용 한도 내에서 ID 카드 를 복사할 수 있습니다 . *복사 장비 의 불법 사용*에서 *안전 및 법 규정* 을 참조하십시오 .

1 🔳 ( 복사 ) 를 누릅니다 .

2 스캐너 유리의 왼쪽에 ID 카드가 아래로 향하도록 올려 놓습니다.

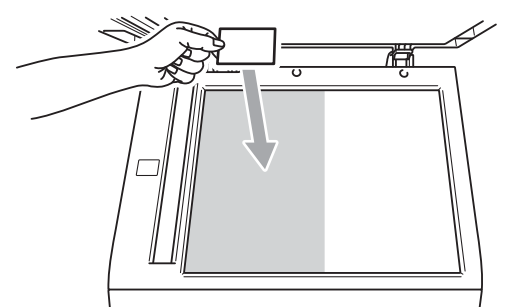

- 문서가 ADF 에 들어 있더라도 기기는 스캐너 유리의 데이터 를 스캔합니다.
- 3 옵션을 누릅니다.▲또는 ♥를 눌러 Page Layout (페이지 레이아 웃)을 선택합니다.OK 를 누릅 니다.
- 4 또는 ♥ 를 눌러 2 in 1 (ID)
   (2 in 1 (ID)) 를 선택합니다.
   OK 를 누릅니다.

5 흑백 시작 또는 컬러 시작을 누릅 니다. 기기가 카드의 첫 번째 면을 스캔 하면 LCD 에 다음과 같은 지침이 표시됩니다.

> Turn over the ID Then Press Start

- 6 ID 카드를 뒤집어 스캐너 유리 왼 쪽에 올려 놓습니다.
- 주 흑백 시작 또는 컬러 시작을 누릅 니다. 기기가 카드 뒷면을 스캔하 고 페이지를 인쇄합니다.

🖉 참고

2 in 1 ID 복사를 선택한 경우 기기는 품질을 Photo (사진)로 설정하 고 명암을 +2(-□□□□■+)로 조정합 니다.

#### 용지함 선택

다음 복사에 대해서만 용지함 사용을 변경할 수 있습니다.

- 1) 복사 모드 🔳 인지 확인합니다 .
- 2 문서를 넣습니다 .
- 3 다이얼 패드를 사용하여 복사 매 수 (최대 99 매)를 입력합니다.
- 4 옵션을 누릅니다.▲또는 ♥를 눌러 Tray Select (트레이 선택) 를 선택합니다.OK 를 누릅니다.
- 5 《또는▶를 눌러 MP>T1, M>T1>T2<sup>1</sup>, T1>MP, T1>T2>M<sup>1</sup>, #1 (XXX)<sup>2</sup>, #2 (XXX)<sup>12</sup> 또는 MP (XXX)<sup>2</sup>를 선택합니다.
  - <sup>1</sup> T2 및 #2 는 옵션 하단 트레이가 설치 된 경우에만 표시됩니다.
  - <sup>2</sup> XXX는 메뉴, 1, 2, 2에서 설정한 용지 크기입니다.
- 6 흑백 시작 또는 컬러 시작을 누릅 니다.

## 🖉 참고

용지함 선택의 기본 설정을 변경하 려면 *베이직 사용자 설명서*의 **2** 장 에서 *복사 모드에서 트레이 사용*을 참조하십시오.

## 양면 (2 면) 복사

자동 양면복사 기능을 사용하려면 문 서를 ADF 에 넣으십시오.

양면복사 도중 메모리 부족 메시지가 표시되면 추가 메모리를 설치하십시 오.(67 페이지의 *추가 메모리 설치* 참 조)

### 양면복사 (긴쪽으로 뒤집기)

#### MFC-9460CDN

■ 1 sided → 2 sided L (1 면 → 2 면 L)

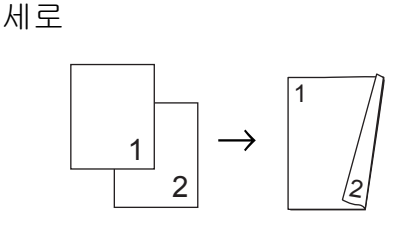

가로

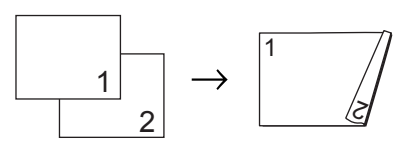

- 1) 복사 모드 🔳 인지 확인합니다 .
- 2 문서를 넣습니다 .
- 3 다이얼 패드를 사용하여 복사 매 수 (최대 99 매)를 입력합니다.
- ④ 양면을 누르고 ▲ 또는 ▼ 를 사용하 여 1sided→2sided L (1 면→2 면 L) 을 선택합니다.
   OK 를 누릅니다.
- 5 흑백 시작 또는 컬러 시작을 눌러 문서를 복사합니다.

4

#### MFC-9465CDN

■ 1 sided → 2 sided (1 면 → 2 면 )

세로

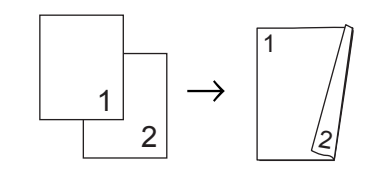

가로

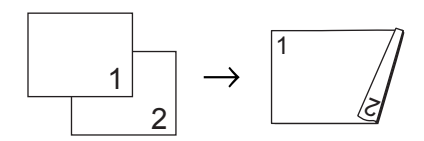

■ 2 sided → 2 sided (2 면 → 2 면 )

세로

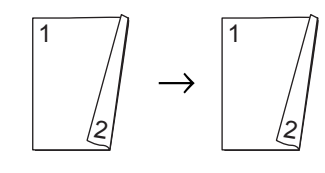

가로

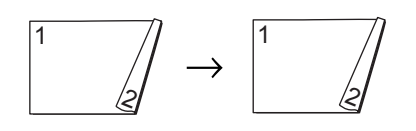

■ 2 sided → 1 sided (2 면 → 1 면 )

세로

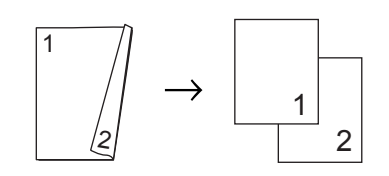

가로

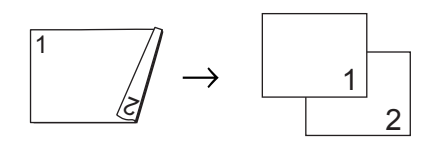

- 1 복사 모드 国 인지 확인합니다 .
- 2 문서를 넣습니다.
- 3 다이얼 패드를 사용하여 복사 매 수 (최대 99 매)를 입력합니다.
- 4 양면을 누르고 ▲ 또는 ▼를 사용하 여 1sided → 2sided (1 면 → 2 면), 2sided → 2sided (2 면 → 2 면) 또는 2sided → 1sided (2 면 → 1 면) 를 선택합니다.
   OK 를 누릅니다.
- 5 흑백 시작 또는 컬러 시작을 눌러 문서를 복사합니다.

고급 양면 복사 (짧은 쪽으로 뒤 집기)

MFC-9460CDN

■ 1 sided → 2 sided S (1 면 → 2 면 S)

세로

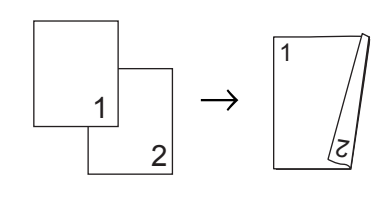

가로

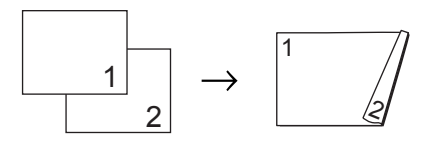

- 1 복사 모드 🔳 인지 확인합니다 .
- 2 문서를 넣습니다 .
- 3 다이얼 패드를 사용하여 복사 매 수 (최대 99 매)를 입력합니다.
- 4 양면을 누르고 ▲ 또는 ▼를 사용하 여 1sided→2sided S (1 면→2 면 S) 를 선택합니다.
   OK 를 누릅니다.
- 5 흑백 시작 또는 컬러 시작을 눌러 문서를 복사합니다.

MFC-9465CDN

■ Advanced 2 sided → 1 sided (고급 2 면 → 1 면)

세로

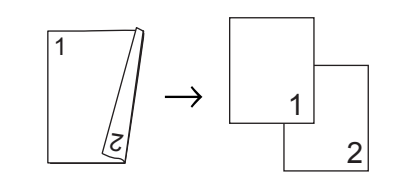

가로

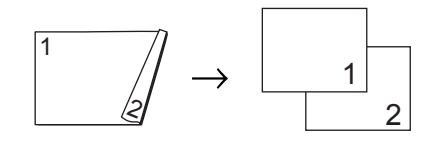

■ Advanced 1 sided → 2 sided (고급 1 면 → 2 면)

세로

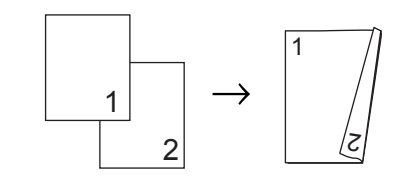

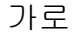

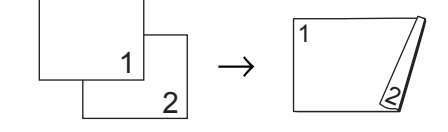

- 1) 복사 모드 🔳 인지 확인합니다 .
- 2 문서를 넣습니다.
- 3 다이얼 패드를 사용하여 복사 매 수 (최대 99 매)를 입력합니다.

- 4 양면을 누르고 ▲ 또는 ▼를 사용하 여 Advanced (고급)를 선택합 니다.
   OK 를 누릅니다.
- 5 ▲ 또는 ♥ 를 눌러 2sided → 1sided (2 면 → 1 면) 또는 1sided → 2sided (1 면 → 2 면) 를 선택합니다. OK 를 누릅니다.
- 6 흑백 시작 또는 컬러 시작을 눌러 문서를 복사합니다.

🛕 일반 유지보수

# 기기 청소 및 점검

기기 외부 및 내부를 보풀이 없는 마른 천으로 정기적으로 청소하십시오. 토 너 카트리지나 드럼 유니트를 교체할 때는 기기 내부도 함께 청소하십시오. 인쇄된 페이지에 토너 얼룩이 있는 경 우 보풀이 없는 마른 천으로 기기 내부 를 청소하십시오.

# 🛕 경고

기기 내부 또는 외부를 청소할 때 암 모니아, 알콜, 스프레이 또는 가연 성 물질이 포함된 청소용품을 사용 하지 마십시오. 잘못하면 화재 또는 감전 사고가 발생할 수 있습니다. 기기 청소 방법은 *안전 및 법 규정*에 서 *제품을 안전하게 사용하려면*을 참조하십시오.

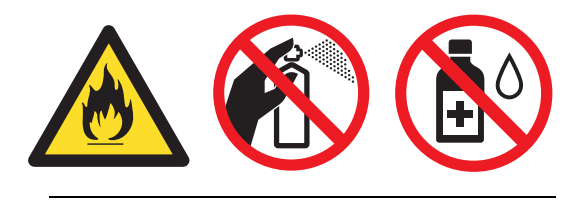

토너를 흡입하지 않도록 주의하십시 오 .

## . 중요

중성 세제를 사용하십시오 . 시너나 벤젠과 같은 휘발성 액체를 사용하 여 청소하면 기기 표면이 손상됩니 다 .

## 페이지 카운터 확인

기기의 페이지 카운터에서 복사 , 인쇄 한 페이지 , 리포트 및 목록 , 팩스 또는 요약 총계를 알 수 있습니다 .

- 🚺 메뉴, 8, 2 를 누릅니다.
- 2 ▲ 또는 ▼ 를 눌러 Total, Fax/List (팩스/목록) 또는 Copy (복사) 또는 Print(인쇄) 를 확인합니다.

3 중지 / 나가기를 누릅니다.

부품의 수명 확인

LCD 에서 기기의 부품 수명을 알 수 있 습니다 .

1) 메뉴, 8, 3 을 누릅니다.

<sup>83.</sup>Parts Life 1.Drum 2.Belt Unit 3.Fuser Select **AV** or OK

2 ▲또는 ▼를 눌러 1.Drum (1.드럼), 2.Belt Unit (2. 벨트 유니트), 3.Fuser (3. 퓨저), 4.Laser (4. 레이저), 5.PF Kit MP, 6.PF Kit 1 또는 7.PF Kit 2 를 선택합니다.
OK 를 누릅니다.

3 중지 / 나가기를 누릅니다 .

# 정기적 유지보수 부품 교 체

인쇄 품질을 유지하려면 정기적 유지 보수 부품을 정기적으로 교체해야 합 니다. 아래 부품은 <sup>1</sup>PF Kit MP 의 경 우 약 50,000 페이지, <sup>1</sup>PF Kit 1, PF Kit 2, 퓨저 및 레이저의 경우 약 100,000 페이지를 인쇄한 다음 교체를 해야 합니다. LCD 에 다음과 같은 메 시지가 표시되면 가까운 Brother 대리 점에 문의하십시오.

<sup>1</sup> A4 또는 Letter 크기 단면 페이지입니다.

| LCD 메시지                                               | 설명                                        |
|-------------------------------------------------------|-------------------------------------------|
| Replace<br>Parts(부품<br>교체)<br>Fuser Unit<br>(퓨저 유니트)  | 퓨저 유니트를 교체하<br>십시오 .                      |
| Replace<br>Parts(부품<br>교체)<br>Laser Unit<br>(레이저 유니트) | 레이저 유니트를 교체<br>하십시오 .                     |
| Replace<br>Parts(부품<br>교체)<br>PF Kit 1                | 용지함의 용지 공급 키<br>트를 교체하십시오 .               |
| Replace<br>Parts(부품<br>교체)<br>PF Kit 2                | 하단 트레이 ( 옵션 ) 의<br>용지 공급 키트를 교체<br>하십시오 . |
| Replace<br>Parts(부품<br>교체)<br>PF Kit MP               | 다용도 용지함의 용지<br>공급 키트를 교체하십<br>시오 .        |

## 기기 포장 및 이동

▲ 경고

본 기기는 무게가 26.5 kg 정도로 무 겁습니다 . 부상을 당하지 않으려면 두 명 이상이 기기를 들어야 합니다 . 기기를 아래로 내려 놓을 때 손가락 이 끼지 않도록 조심하십시오 .

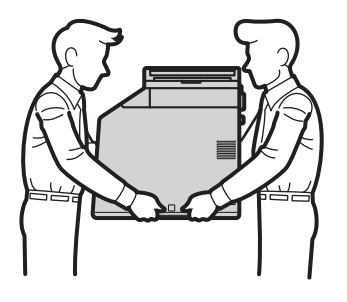

하단 트레이를 사용할 경우 기기와 따로 옮기십시오 .

## ! 중요

기기를 운반할 때는 기기에서 폐토 너 통을 꺼내서 비닐 포장지에 넣고 밀봉해야 합니다 . 운반 전에 폐토 너 통을 꺼내서 비닐 포장지에 넣지 않으면 기기에 심각한 손상이 발생 할 수 있으며 , 보상을 받지 못하게 될 수 있습니다 . 🖉 참고

기기를 운반해야 할 경우 운반 도중 기기가 손상되지 않도록 원래의 제 품 상자에 조심스럽게 다시 포장하 십시오. 운송 업체는 기기에 대해 적절한 보험을 들어야 합니다.

다음과 같은 재포장 부품이 있는지 확 인하십시오 .

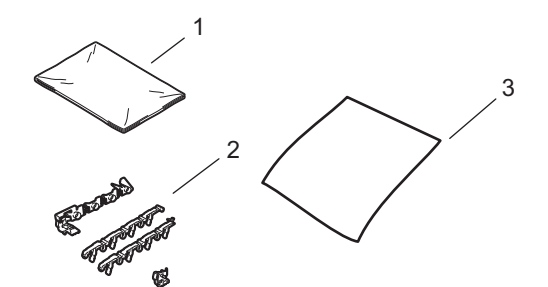

- 1 폐토너 통을 넣을 비닐 포장지
- 2 내부 부품을 고정하기 위한 주황색 포 장재 (4개)
- 3 벨트 유니트를 보호하기 위한 종이 (A4 또는 Letter)(사용자가 직접 준비)
- 기기 전원을 끕니다. 먼저 전화선 코드를 빼고, 모든 케이블을 분리 한 다음 콘센트에서 전원 코드를 뺍니다.

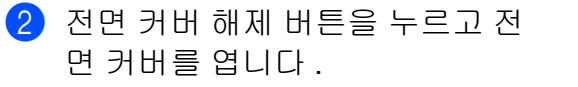

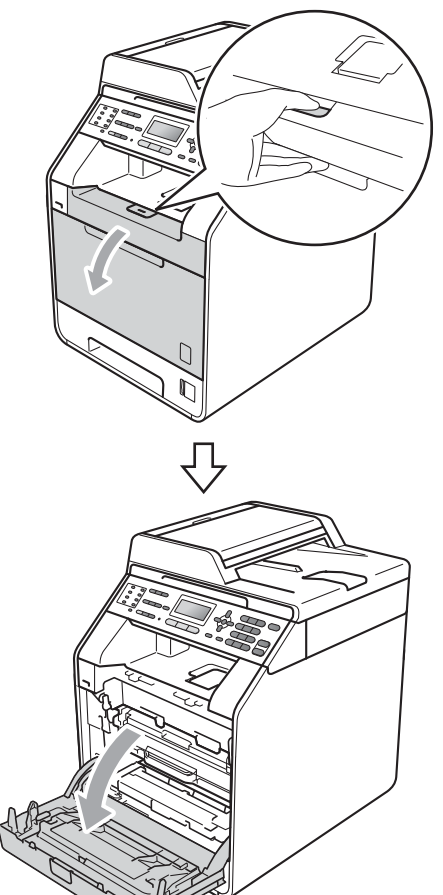

3 드럼 유니트의 녹색 손잡이를 잡 습니다. 멈출 때까지 드럼 유니트 를 당깁니다.

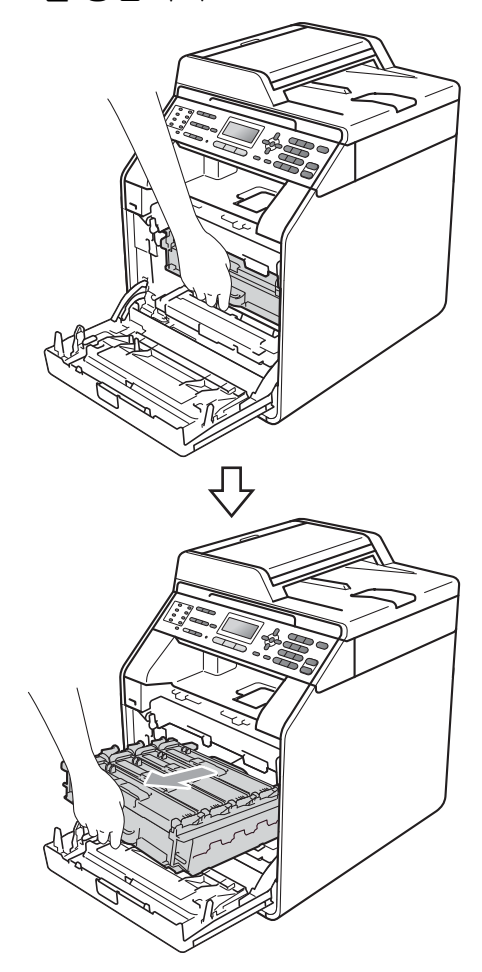

(4) 기기 왼쪽에서 녹색 잠금 레버 (1) 를 시계반대 방향으로 돌려 해제 위치로 둡니다. 드럼 유니트의 녹 색 손잡이를 잡고 드럼 유니트의 앞쪽을 들어 올려 기기에서 분리 합니다.

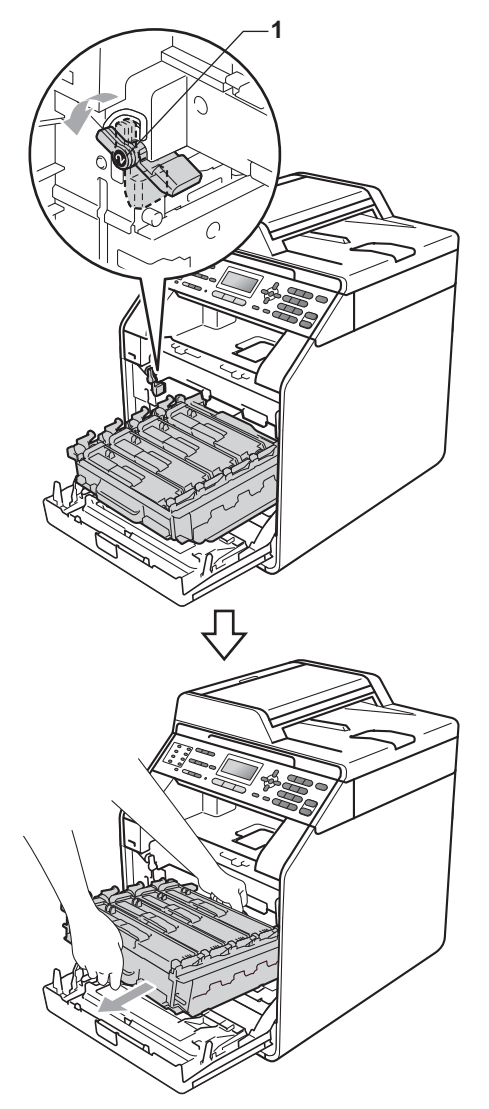

## 🚺 중요

- 드럼 유니트를 운반할 때는 드럼 유니트의 녹색 손잡이를 잡으십시오.
   드럼 유니트의 옆은 잡지 마십시오.
- 토너를 쏟거나 흘릴 수 있으므로 드 럼 유니트와 토너 카트리지를 올려 놓을 평평하고 깨끗한 곳에 일회용 종이를 깔아 놓는 것이 좋습니다.
- 토너 카트리지 및 폐토너 통은 주의 해서 다루십시오. 손이나 옷에 토 너가 묻었을 경우 찬물로 즉시 닦거 나 씻어 내십시오.
- 정전기로 인한 기기 손상을 방지하 려면 그림에 표시된 전극봉을 만지 지 마십시오.

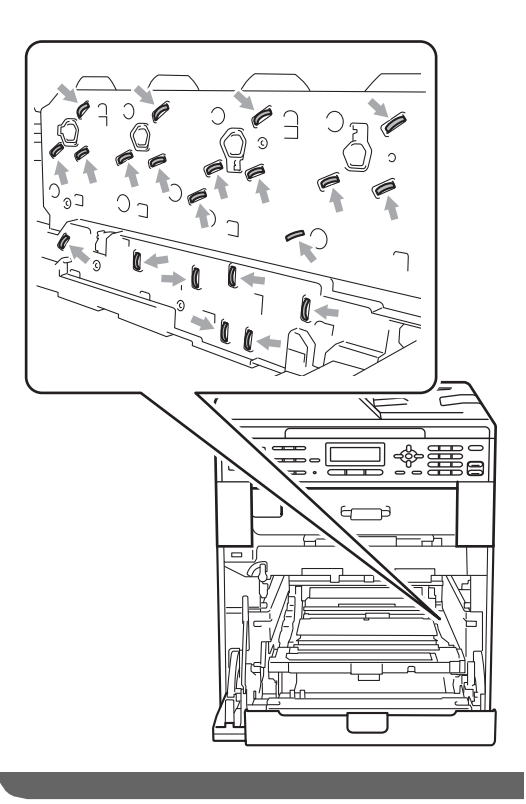

5 벨트 유니트의 녹색 손잡이를 양손 으로 잡고 벨트 유니트를 위로 들어

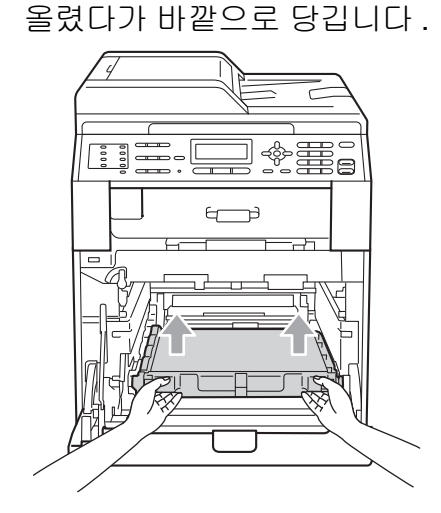

6 두 개의 주황색 포장재를 제거한 후 폐기합니다.

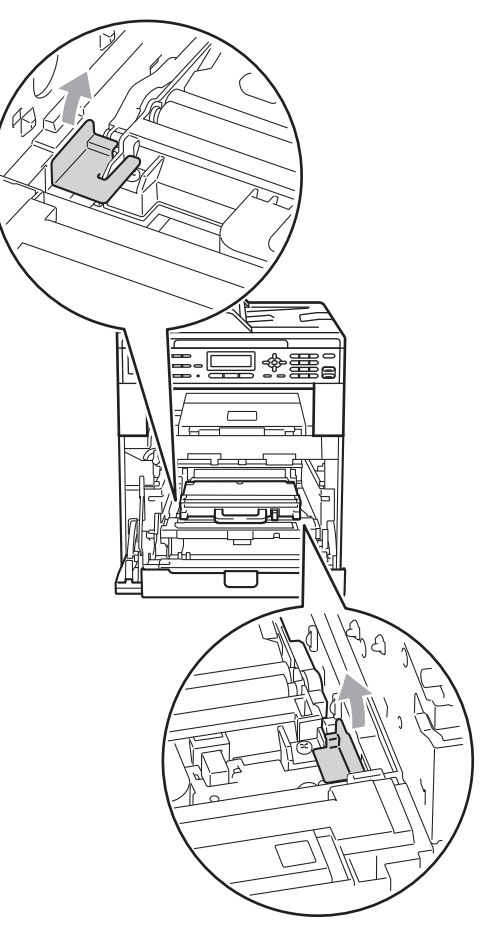

🖉 참고

이 단계는 폐토너 통을 처음 교체하 는 경우에만 필요하며 교체용 폐토 너 통에는 필요하지 않습니다. 주 황색 포장재는 운송 중 기기를 보호 하기 위해 출하 시에 설치된 것입니 다.

7 녹색 손잡이를 사용하여 기기에서 폐토너 통을 제거한 후 비닐 포장 지에 넣고 완전히 밀봉합니다.

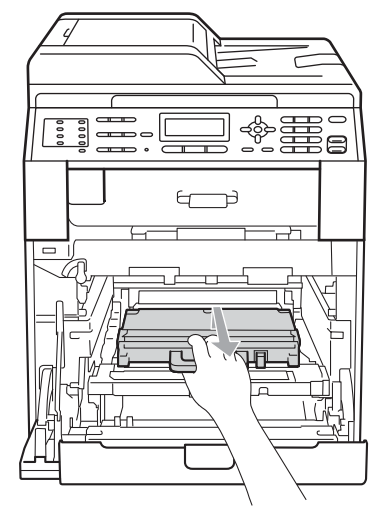

1 중요

폐토너 통은 주의해서 취급하십시 오. 손이나 옷에 토너가 묻었을 경 우 찬물로 즉시 닦거나 씻어 내십시 오.

8 벨트 유니트를 기기에 다시 밀어 넣습니다. 벨트 유니트가 제자리 에 평평하고 확실하게 고정되었는 지 확인합니다.

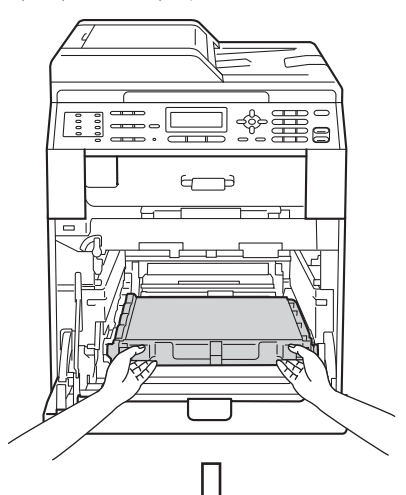

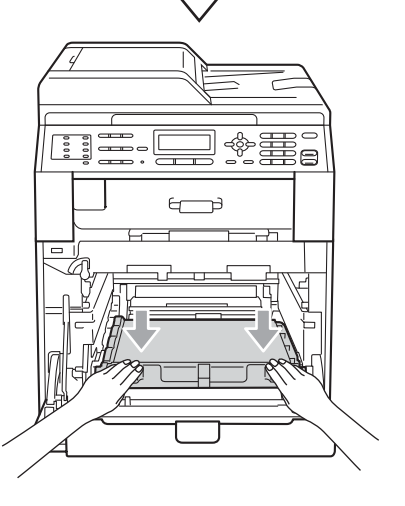

- 주황색 포장재를 드럼 유니트에 다음과 같이 설치합니다.
  - 토너카트리지를고정시키려면 일치하는 주황색 포장재 스트 립 (1)(L 과 R 표시)을 그림과 같이 양쪽에 있는 드럼 유니트 에 설치합니다.
  - 그림과 같이 주황색 포장재 스 트립 (2) 를 드럼 유니트 왼쪽에 부착합니다.

작은 주황색 포장재 스트립 (3) 을 그림과 같이 드럼 유니트의 오른쪽에 있는 금속 샤프트에 밀어 넣습니다.

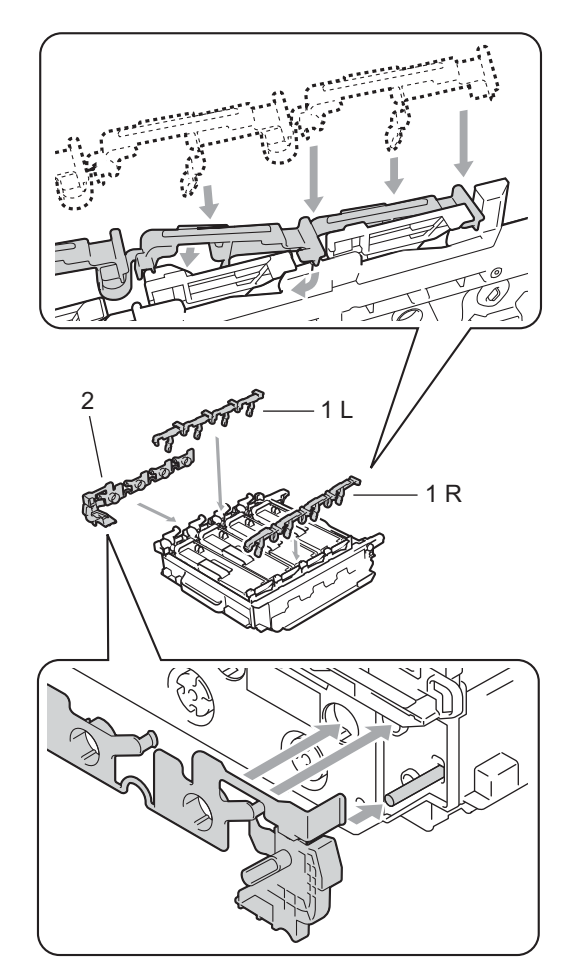

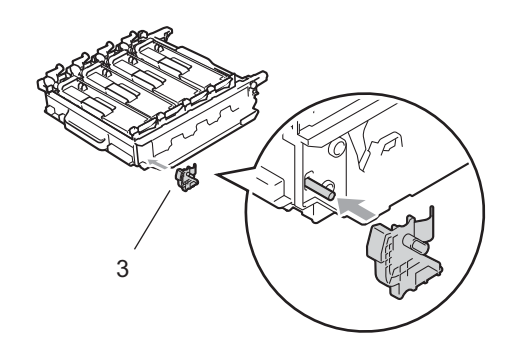

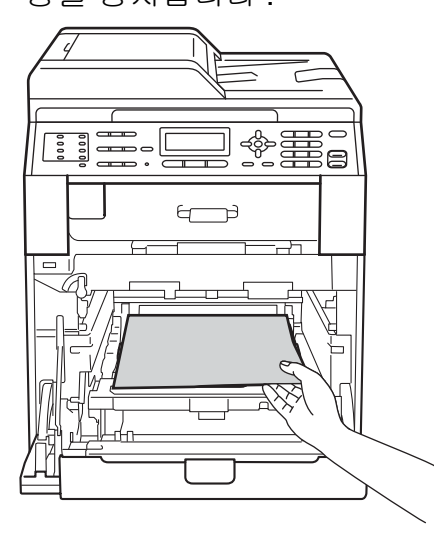

(1) 녹색 잠금 레버 (1) 이 그림에 표시 된 대로 해제 위치에 있는지 확인 합니다.

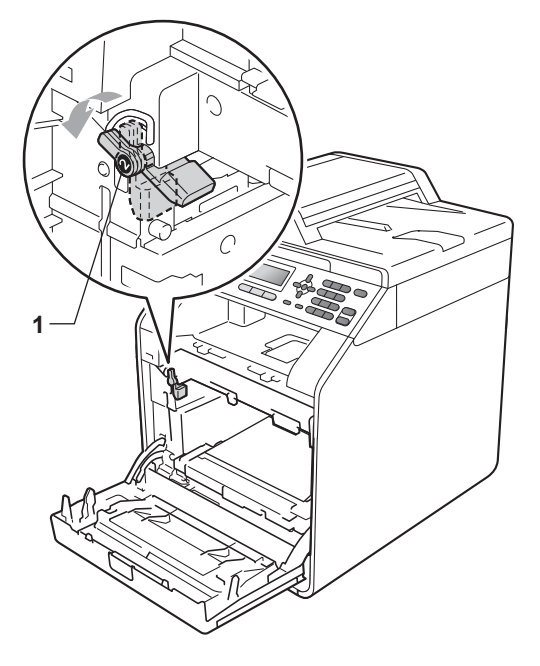

12 드럼 유니트의 가이드 끝 부분 (2) 를 본 기기 양쪽의 ▶ 표시 (1) 에 맞 추어 녹색 잠금 레버에서 멈출 때 까지 기기 쪽으로 드럼 유니트를 살짝 밉니다.

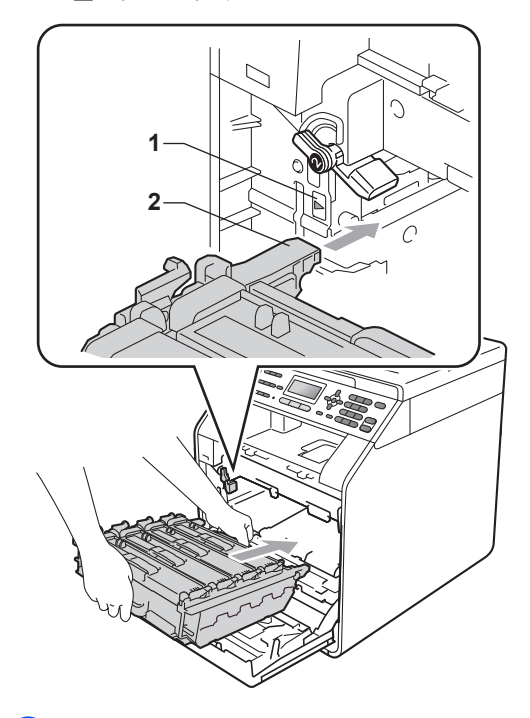

(13) 녹색 잠금 레버 (1) 을 시계 방향으로 잠금 위치로 돌립니다.

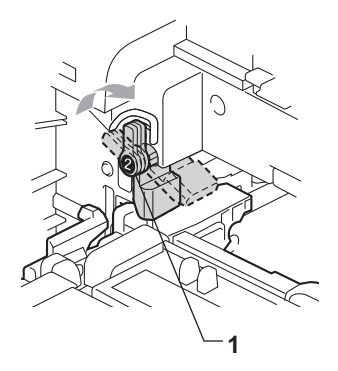

### (4) 멈출 때까지 드럼 유니트를 밉니 다.

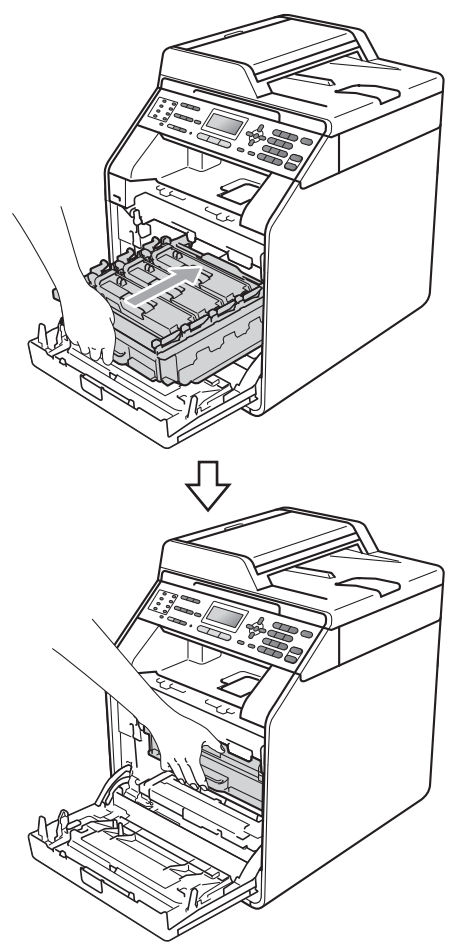

15 기기의 전면 커버를 닫습니다.

16 스티로폼 (1)을 상자에 넣습니다. 그런 다음 폐토너 통을 스티로폼 에 넣습니다.

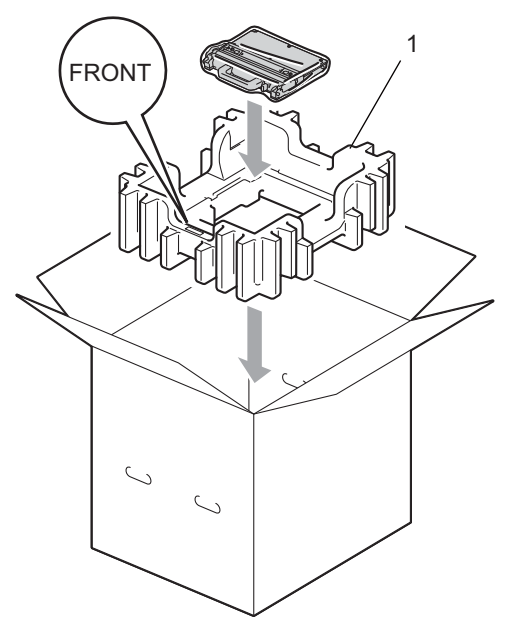

기기를 비닐 포장지로 포장합니다. 기기를 스티로폼 포장재 (1)에 넣 습니다.

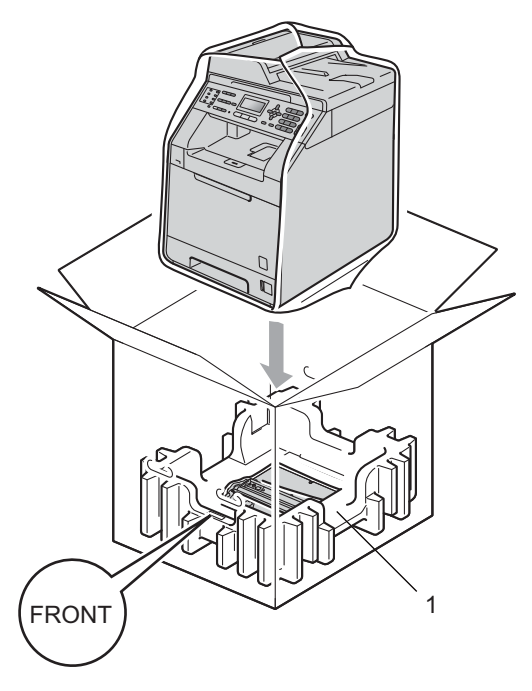

18 기기의 오른쪽과 스티로폼 포장재 한쪽에 있는 "RIGHT" 표시가 일치 되고, 기기의 왼쪽과 스티로폼 포 장재의 다른 쪽에 있는 "LEFT" 표 시가 일치되도록 두 개의 스티로폼 조각 (1) 을 상자에 넣습니다. 그림 과 같이 AC 전원 코드 및 인쇄물을 원래 상자에 넣습니다.

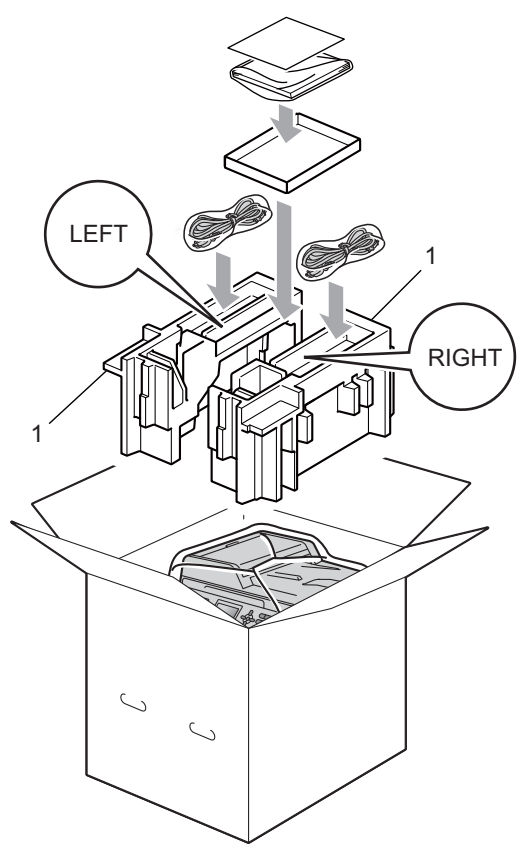

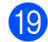

19 상자를 닫고 테이프로 밀봉합니다

**몸** 옵션

# 옵션 용지함 (LT-300CL)

옵션 하단 트레이를 설치할 수 있으며, 80 gsm 의 용지를 500 매까지 넣을 수 있습니다.

옵션 용지함을 설치하면 기기에 일반 용지를 <mark>800</mark> 매까지 넣을 수 있습니다 .

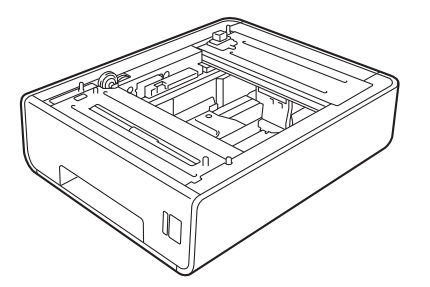

설치하려면 하단 트레이 유니트에 부 속된 사용설명서를 참조하십시오 .

# 메모리 보드

MFC-9465CDN 의 표준 메모리는 256 MB 이고 MFC-9460CDN 는 128 MB 입니다 . 두 모델 모두 옵션 메모리 확 장 슬롯이 하나 있습니다 . SO-DIMM(Small Outline Dual In-ine Memory Module) 을 하나 설치하면 MFC-9465CDN 의 경우 최대 512 MB, MFC-9460CDN 의 경우 최대 384 MB 까지 늘릴 수 있습니다 .

## SO-DIMM 종류

다음과 같은 SO-DIMM 을 설치할 수 있습니다 .

- 128MB Kingston KTH-LJ2015/128
- 256MB Kingston KTH-LJ2015/256
- 128MB Transcend TS128MHP422A
- 256MB Transcend TS256MHP423A

## 🖉 참고

- 자세한 내용을 보려면 Kingston Technology 의 웹 사이트 (<u>http://www.kingston.com/</u>) 를 방문 하십시오.
- 자세한 내용을 보려면 Transcend의 웹 사이트

(<u>http://www.transcend.com.tw/</u>) 를 방문하십시오.
일반적으로 SO-DIMM 의 사양은 다음 과 같습니다 .

종류: 144 핀 및 16 비트 출력

CAS 지연 시간:4

클록 주파수 : 267 MHz(533 Mb/s/pin) 이상

용량: 64, 128 또는 256 MB

높이 : **30.0 mm** 

DRAM 종류 : DDR2 SDRAM

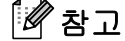

- 일부 SO-DIMM은 본 기기에서 사용 할 수 없습니다.
- 자세한 내용은 본 기기를 구입한 대 리점 또는 Brother 고객 서비스에 문 의하십시오.

# 추가 메모리 설치

- 기기 전원 스위치를 끕니다. 전화 선 코드를 뺍니다.
- 기기에서 인터페이스 케이블을 분 리한 다음 콘센트에서 전원 코드 를 뺍니다.

M 참고

SO-DIMM 을 설치 또는 제거하려면 항상 기기 전원 스위치를 끄십시오. ③ 플라스틱 (1)을 제거한 후 금속 (2) SO-DIMM 커버를 제거합니다.

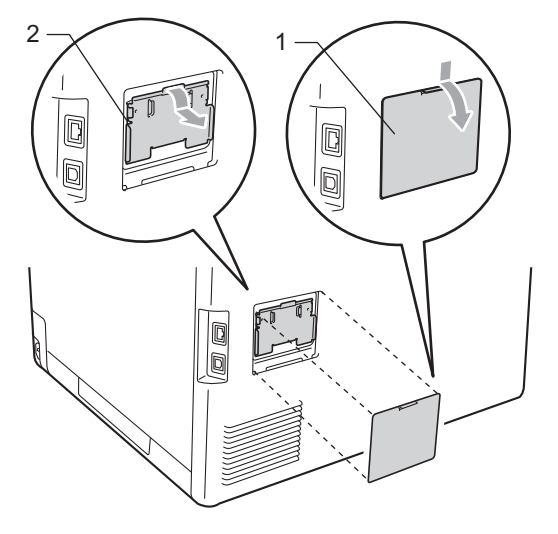

4 SO-DIMM 포장을 풀고 가장자리 를 잡습니다.

. 중요

정전기로 인한 기기 손상을 방지하 기 위해 메모리 칩 또는 보드 표면을 만지지 마십시오 . 5 SO-DIMM 가장자리를 잡고 SO-DIMM 의 노치와 슬롯의 돌출부를 잘 맞춥니다 . SO-DIMM 을 비스 등하게 삽입하고 (1) 제자리에 딸 각 소리를 내며 고정될 때까지 인 터페이스 보드 쪽으로 젖힙니다 (2).

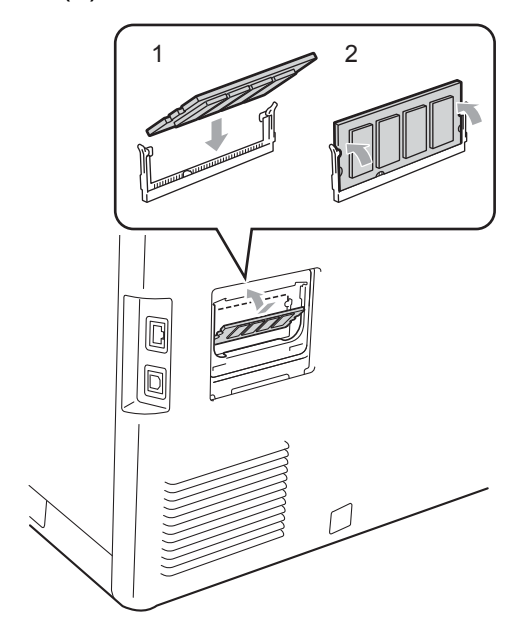

 6 금속 (2) 부분을 끼우고 플라스틱
(1) SO-DIMM 커버를 다시 원래대 로 부착합니다.

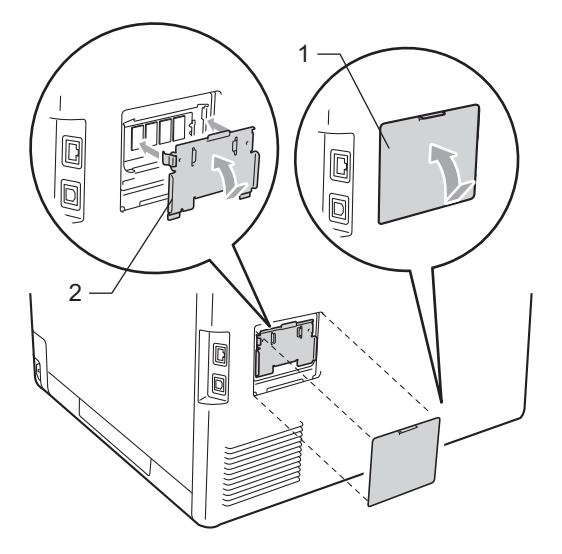

- 7 먼저 기기 전원 코드를 콘센트에 다시 꽂은 다음 인터페이스 케이 블을 연결합니다.
- 8 전화선 코드를 꽂습니다. 기기 전 원 스위치를 켭니다.

# 🖗 참고

SO-DIMM 이 올바르게 설치되었는 지 확인하기 위해 현재 메모리 크기 가 표시된 사용자 설정 페이지를 인 쇄할 수 있습니다 . (41 페이지의*리* 포트 인쇄 방법 참조 ) 용어집

이 장에서는 브라더 설명서에서 나타난 기능과 조항등의 특성 목록들을 설명하고 있습니다 . 소비자가 구입한 모델에 따라 기능의 차이가 있을 수 있습니다 .

#### 검색

C

저장된 원터치 , 스피드 다이얼 및 그룹 번호를 전자적으로 알파벳 순 으로 표시하는 것 .

#### 그룹 번호

브로드캐스트에서 원터치 키 또는 스피드 다이얼 위치에 저장된 원터 치 및 스피드 다이얼 번호의 조합.

#### 내선 전화

팩스 번호지만 별도의 콘센트에 꽂 는 전화 .

#### 대기중 작업

프로그래밍한 팩스 작업이 메모리 에서 대기 중인지 확인하고 작업을 개별적으로 취소할 수 있습니다.

#### 도움말 목록

사용자 가이드가 없을 경우 기기를 프로그램하는 데 사용할 수 있도록 인쇄한 전체 메뉴 테이블 .

## 듀얼 액세스

본 기기는 팩스를 송신 또는 수신하 거나 수신 팩스를 인쇄하면서 동시 에 발신 팩스 또는 예정된 작업을 메 모리로 스캔할 수 있습니다.

#### 멀티링

기존 전화선에 또 다른 전화 번호를 제공하는 것으로 전화 회사에서 구 입하는 서비스 . Brother 기기는 새 번호를 사용하여 전용 팩스선을 시 뮬레이션합니다 .

## 메뉴 모드

기기 설정을 변경하기 위한 프로그 래밍 모드 .

#### 명암

어둡거나 밝은 문서를 보정하기 위 한 설정으로, 어두운 문서의 팩스 또는 복사본은 밝게, 밝은 문서의 경우에는 어둡게 만듭니다.

#### 백업 인쇄

기기는 메모리에 수신 및 저장된 모 든 팩스의 복사본을 인쇄합니다 . 이 기능은 정전 시에도 메시지가 손 실되지 않도록 하는 안전한 기능입 니다.

#### 벨소리 볼륨

기기 벨소리의 볼륨 설정.

#### 벨울림 지연

Fax Only ( 팩스 전용 ) 및 Fax/Tel ( 팩스 / 전화 ) 모드에서 기기가 응답하기 전까지 울리는 벨 울림 횟수 .

#### 브로드캐스트(동보기능)

동일한 팩스 메시지를 여러 곳으로 전송하는 기능 .

#### 사용자 설정 목록

기기의 현재 설정을 보여주는 인쇄 된 리포트 .

### 송신

전화선을 통해 기기에서 수신 팩스 기기로 팩스를 보내는 과정 .

#### 송신 확인 리포트

각 송신에 대해 송신 날짜 , 시간 및 번호가 표시된 목록 .

#### 수동 팩스

외선 전화의 송수화기를 들거나 온 훅을 누를 경우 수신 팩스 기기가 응 답하는 소리를 들은 다음 **흑백 시작** 또는 **컬러 시작**을 눌러 송신을 시작 할 수 있습니다 .

#### 스캐닝

종이 문서의 전자 이미지를 컴퓨터 로 보내는 과정 .

#### 스테이션 ID

팩스 페이지의 위쪽에 표시되는 저 장된 정보 . 발신자 이름 및 팩스 번 호가 포함됩니다 .

#### 스피드 다이얼

간편하게 전화를 걸 수 있도록 사전 프로그래밍된 번호 .▲ 스피드 다이 얼을 누른 다음 3 자리 스피드 다이 얼 위치를 입력하고 흑백 시작 또는 컬러 시작을 눌러 전화 걸기 과정을 시작합니다.

#### 신호음 볼륨

키를 누르거나 오류가 발생한 경우 신호음에 대한 볼륨 설정 .

#### 실시간 송신

메모리가 꽉 찬 경우 팩스를 실시간 으로 보낼 수 있습니다 .

## 외선 전화

본 기기에 연결된 TAD(자동 응답 기) 또는 전화.

### 용지 부족 중 수신

기기에 용지가 없을 경우 기기의 메 모리로 팩스를 수신합니다 .

#### 원격 검색 액세스

터치 톤 전화에서 본 기기에 원격으 로 액세스하는 기능 .

#### 원격 액세스 코드

원격 장소에서 기기에 전화를 걸어 액세스할 수 있는 고유한 4 자리 코 드 (---\*).

#### 원격 활성화 코드

내선 전화 또는 외선 전화에서 팩스 전화를 받을 때 이 코드 (\* 5 1) 를 입 력하십시오.

#### 원터치

간편하게 전화를 걸기 위해 번호를 저장할 수 있는 기기 제어판의 키. Shift 와 원터치 키를 함께 누를 경 우 각 키에 또 하나의 번호를 저장할 수 있습니다.

#### 일괄 전송

비용 절감 기능으로 , 동일한 팩스 번호로 송신할 지연된 모든 팩스를 한 번에 송신합니다 .

#### 일시 중지

다이얼 패드를 사용하여 전화를 걸 거나 원터치 및 스피드 다이얼 번호 를 저장하는 동안 연속해서 전화 번 호를 누를 때 3.5 초 동안의 지연을 둘 수 있습니다 . 일시 중지를 길게 하려면 필요한 만큼 많이 **재다이얼 /** 일시정지를 누릅니다 .

# 임시 설정

팩스 송신 및 복사 시 기본 설정을 변경하지 않고 특정 옵션을 선택할 수 있습니다.

#### 자동 재다이얼

통화 중이라 팩스가 전송되지 않은 경우 5 분 후에 기기에서 마지막 팩 스 번호로 다시 전화를 거는 기능.

## 자동 축소

수신 팩스의 크기를 축소합니다.

#### 자동 팩스 송신

외선 전화의 송수화기를 들거나 **온 훅**을 누르지 않고도 팩스를 송신합 니다.

#### 작업 취소

프로그래밍된 인쇄 작업을 취소하 고 기기의 메모리를 지웁니다.

#### 저널 주기

팩스 저널 리포트의 자동 인쇄 간격 을 사전에 프로그래밍한 시간 . 기 간에 상관없이 원할 때마다 팩스 저 널을 인쇄할 수 있습니다 .

#### 전화 인덱스 목록

원터치 및 스피드 다이얼 메모리에 저장된 이름 및 번호가 순서대로 표 시된 목록 .

## 정밀 해상도

해상도가 203 × 196 dpi 입니다 . 작 은 크기의 인쇄 및 그래프에 사용합 니다 .

#### 지연 팩스

해당 날짜의 지정한 시간에 팩스를 송신합니다.

#### 코딩 방법

문서에 포함된 정보를 코딩하는 방 법 . 모든 팩스 기기는 최소 기준인 MMR(Modified Modified Read) 을 사용해야 합니다 . 본 기기는 수신 기기에 동일한 기능이 있을 경우 MR(Modified Read),

MMR(Modified Modified Read) 및 JBIG 압축 방법을 사용할 수 있습니 다.

#### 톤

터치 톤 전화에 사용되는 전화선에 서 전화 걸기 방식 .

# **통신 오류 (또는 통신 오류)** 팩스 송신 또는 수신 도중 주로 회선

소음 또는 정전기로 인해 발생하는 오류 .

#### 팩스 / 전화 모드

팩스 및 전화를 받을 수 있습니다 . TAD(자동 응답기)를 사용하는 경 우 이 모드를 사용하지 마십시오 .

#### 팩스 감지

본 기기에서 팩스를 받느라 팩스 전 화가 중단되는 경우 CNG 톤으로 응 답할 수 있습니다 .

#### 팩스 기능

기존의 전화선에 또 다른 전화 번호 를 제공하는 것으로 통신회사에서 구입하는 서비스 . Brother 팩스 기 기는 새 번호를 사용하여 전용 팩스 선을 시뮬레이션합니다 .

#### 팩스 저널

최근 200 개의 수신 및 송신 팩스에 관한 정보를 표시합니다 . TX 는 송 신을 나타냅니다 . RX 는 수신을 나 타냅니다 .

#### 팩스 저장

팩스를 메모리에 저장할 수 있습니 다 .

#### 팩스 전달

메모리에 수신된 팩스를 사전 프로 그래밍된 다른 팩스 번호로 보냅니 다.

#### 팩스 톤

송신 및 수신 팩스 기기가 정보를 통 신하면서 보내는 신호 .

#### 펄스

전화선에서 회전식 전화 걸기 방식.

#### 폴링

대기 중인 팩스 메시지를 검색하기 위해 팩스 기기에서 다른 팩스 기기 로 전화를 거는 과정 .

#### 해상도

인치당 가로 및 세로 줄 수 .

#### 해외 모드

해외 전화선 상의 소음 및 정전기를 수용할 수 있도록 팩스 톤을 임시로 변경합니다 .

#### 호환성 그룹

하나의 팩스 유니트가 다른 유니트 와 통신할 수 있는 기능. ITU-T 그룹 간에는 호환성이 보장됩니다.

#### 회색조

사진을 복사하거나 팩스를 보낼 때 사용할 수 있는 회색 음영 .

#### ADF (자동 문서 공급 장치)

문서를 ADF 에 넣고 한 번에 한 페 이지씩 자동으로 스캔할 수 있습니 다.

#### CNG 톤

자동 송신 도중 팩스 기기가 전화를 걸고 있음을 수신 기기에 알려주기 위해 팩스 기기에서 전송하는 특수 한 톤 ( 신호음 ).

#### ECM (오류 정정 모드)

팩스 송신 도중 오류를 감지하고 오 류가 발생한 페이지를 다시 전송합 니다.

#### F/T 벨울림 시간

사람이 음성 전화를 받을 수 있도록 Brother 기기가 빠른 이중 벨울림을 계속 울리는 시간 ( 수신 모드 설정 이 팩스 / 전화인 경우 ).

# LCD (액정 디스플레이)

본 기기의 디스플레이 화면에서 프 로그래밍 중에는 쌍방향 메시지가 표시되고, 기기를 사용하지 않을 때 에는 날짜 및 시간이 표시됩니다.

# OCR (광학 문자 인식)

Presto! PageManager 소프트웨어 응용 프로그램으로 텍스트 이미지 를 편집할 수 있는 텍스트로 변환합 니다.

# TAD (자동 응답기)

외부 TAD 를 본 기기에 연결할 수 있습니다.

# D 색인

# Α

## Apple Macintosh

소프트웨어 사용자 가이드를 참조하십 시오 .

# С

## ControlCenter2(Macintosh 의 경우) 소프트웨어 사용자 가이드를 참조하십 시오.

ControlCenter4(Windows<sup>®</sup> 의 경우) 소프트웨어 사용자 가이드를 참조하십 시오.

# L

| LCD( 액정 디스플레이 ) |   |
|-----------------|---|
| 도움말 목록4         | 1 |
| 명암              | 3 |

# Μ

#### Macintosh

소프트웨어 사용자 가이드를 참조하십 시오 .

# Ν

N in 1(페이지 레이아웃) ......48

# 0

#### OCR 사용 PaperPort™ 12SE

안내 방법에 액세스하려면 소프트웨어 사용자 가이드 및 PaperPort™ 12SE 응 용 프로그램의 도움말을 참조하십시오.

# Ρ

# PC-Fax

소프트웨어 사용자 가이드를 참조하십 시오 .

## Presto! PageManager

소프트웨어 사용자 가이드를 참조하십 시오 . Presto! PageManager 응용 프로 그램의 도움말도 참조하십시오 .

# W

# Windows®

소프트웨어 사용자 가이드를 참조하십 시오 .

| 기기 정보     |  |
|-----------|--|
| 부품의 수명 확인 |  |
| 페이지 카운트   |  |

# L

| 네트워크               |
|--------------------|
| 스캐닝                |
| 소프트웨어 사용자 가이드를 참조하 |
| 십시오.               |
| 인쇄                 |
| 네트워크 사용자 가이드를 참조하십 |
| 시오.                |
| 팩스                 |
| 소프트웨어 사용자 가이드를 참조하 |
| 십시오.               |
|                    |

# 

| 도움말4     | 1 |
|----------|---|
| 도움말 목록4  | 1 |
| 듀얼 액세스14 | 4 |
| 드럼 유니트   |   |
| 확인(수명)5  | 5 |

# 2

| 리포트       | 40, 41 |
|-----------|--------|
| 네트워크 구성   | 41     |
| 도움말 목록    | 41     |
| 사용자 설정    | 41     |
| 송신 확인     |        |
| 인쇄 방법     | 41     |
| 전화 인덱스 목록 | 41     |
| 팩스 저널     |        |
| 저널 기간     |        |
|           |        |

# 

| 메모리              |       |
|------------------|-------|
| DIMM(옵션)추가       | 66    |
| 설치               | 67    |
| 저장 장치            | 1     |
| 무선 네트워크          |       |
| 빠른 설정 가이드 및 네트워크 | 사용자 가 |
| 이드를 참조하십시오 .     |       |
|                  |       |

# H

# 보안

| 관리자 암호    | 5  |
|-----------|----|
| 일반 사용자 모드 | 6  |
| 제한된 사용자   | 7  |
| 설정 잠금     | 9  |
| 전화 걸기 제한  | 10 |

# 복사

| 46 |
|----|
|    |
| 46 |
| 48 |
| 45 |
| 42 |
|    |
| 42 |
| 43 |
| 42 |
|    |
| 15 |
|    |
| 16 |
|    |

# へ

| 수동    |     |      |      |
|-------|-----|------|------|
| 송신    |     |      | 14   |
| 스캐닝   |     |      |      |
| 소프트웨어 | 사용자 | 가이드를 | 참조하십 |
| 시오.   |     |      |      |

# 0

| 양면 복사               | 51 |
|---------------------|----|
| 원격 검색               | 28 |
| 명령                  | 31 |
| 액세스 코드              | 29 |
| 팩스 가져오기             | 29 |
| 원격 설정               |    |
| 소프트웨어 사용자 가이드를 참조하십 | ļ  |
| 시오.                 |    |
| 유지보수,일반             | 55 |
| 부품의 수명 확인           | 55 |
| 인쇄                  |    |
| 리포트4                | 11 |
| 메모리의 팩스             | 33 |
| 소프트웨어 사용자 가이드를 참조하십 | ļ  |
| 시오.                 |    |
| 임시 복사 설정            | 12 |

# D

# ㅈ

| 전화 걸기      |    |
|------------|----|
| 그룹(브로드캐스트) | 15 |
| 전화 걸기 제한   | 10 |
| 절전 모드      | 2  |
| 정렬         | 46 |
| 정전         | 1  |
| 제한된 사용자    | 7  |
| 지연팩스일괄전송   | 18 |

# ᄎ

| 최대 절전 모드     | . 2 |
|--------------|-----|
| 축소           |     |
| 복사본          | 42  |
| 수신 팩스        | 32  |
| 취소           |     |
| 메모리의 팩스 작업   | 19  |
| 원격 팩스 옵션     | 28  |
| 재다이얼 대기 작업   | 19  |
| 진행 중인 브로드캐스트 |     |
| (동보기능)       | 16  |
| 팩스 저장        | 25  |
|              |     |

#### 

| 퀵 다이얼            |    |
|------------------|----|
| 그룹 다이얼           |    |
| 브로드캐스트 (동보)그룹 설정 | 36 |
| 브로드캐스트(동보기능)     | 15 |
| 그룹 사용            | 15 |
|                  |    |

#### E

|    | 저야  | 2     |
|----|-----|-------|
| エ니 | 2 1 | <br>_ |

## π

| 패스 저장                                 | 25         |
|---------------------------------------|------------|
| 에 ㅁ 기 에 서 이 생                         | 22         |
| 베포디에지 근데                              | 33<br>25   |
| 20 ······                             | 25         |
|                                       | 28         |
| 팩스 선달                                 |            |
| 번호 프로그래밍                              | 24         |
| 원격으로 변경30, :                          | 31         |
| 팩스 코드                                 |            |
| 변경                                    | 28         |
| 원격 액세스 코드                             | 28         |
| 팬스 도리전                                |            |
| , - E                                 | 12         |
| 이미그에서 최소                              | 12         |
| 메모리에서 위소                              | 19         |
| 메모리에서 (뉴얼 액세스)                        | 14         |
| 명암                                    | 13         |
| 브로드캐스트(동보기능)                          | 15         |
| 수동                                    | 14         |
| 실시간 송신                                | 16         |
| 지연 동보                                 | 18         |
| 지연 팩스                                 | 18         |
| 포리 소시                                 | 21         |
| 일이 이는<br>레사드                          | 4 1<br>4 2 |
| 에영도                                   | 13         |
| 애외                                    | 17         |
| 수신                                    |            |
| 메모리에 저장 ( 팩스 저장 )                     | 25         |
| 용지에 맞게 축소                             | 32         |
| 원격 사이트에서 검색                           | 31         |
| 팩스 수신 스탬프                             | 32         |
| 팩스 전달                                 | 31         |
| 폭링 수시                                 | 33         |
| 페이지 레이아우 (N in 1)                     | ٥٥<br>۸٥   |
| 포리                                    | 40         |
| 호칭<br>포리 소 비                          |            |
| 돌당 공신                                 | 21         |
| 폴링 수신                                 | 33         |
| 표지                                    | 19         |
| 다음 팩스에만 해당                            | 20         |
| 모든 팩스의 경우                             | 20         |
| 사용자 정의 메모                             | 20         |
| 인쇄된 형태                                | 21         |
| 품직                                    | - •        |
| · · · · · · · · · · · · · · · · · · · | 15         |
| コハI                                   | +D         |

# ō

| 해상도              |    |
|------------------|----|
| 다음 팩스 설정         | 13 |
| 팩스(표준,정밀,초정밀,사진) | 13 |
| 해상도키             | 13 |
| 확대 / 축소 키        | 42 |

# brother

본 기기는 본 제품을 구입한 나라에서만 사용할 수 있습니다 . Brother 지사 또는 대리점 은 해당 국가에서 구입한 기기만 지원합니다 .